# Hurtig installationsvejledning Start her

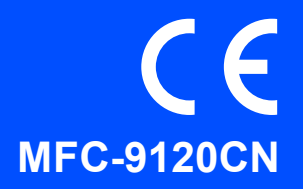

Læs denne Hurtig installationsvejledning for korrekt opsætning og installation, før du bruger maskinen. For at få vist Hurtig installationsvejledning på andre sprog kan du besøge <u>http://solutions.brother.com/</u>.

# **VIGTIGT!**

Sæt IKKE interfacekablet i endnu.

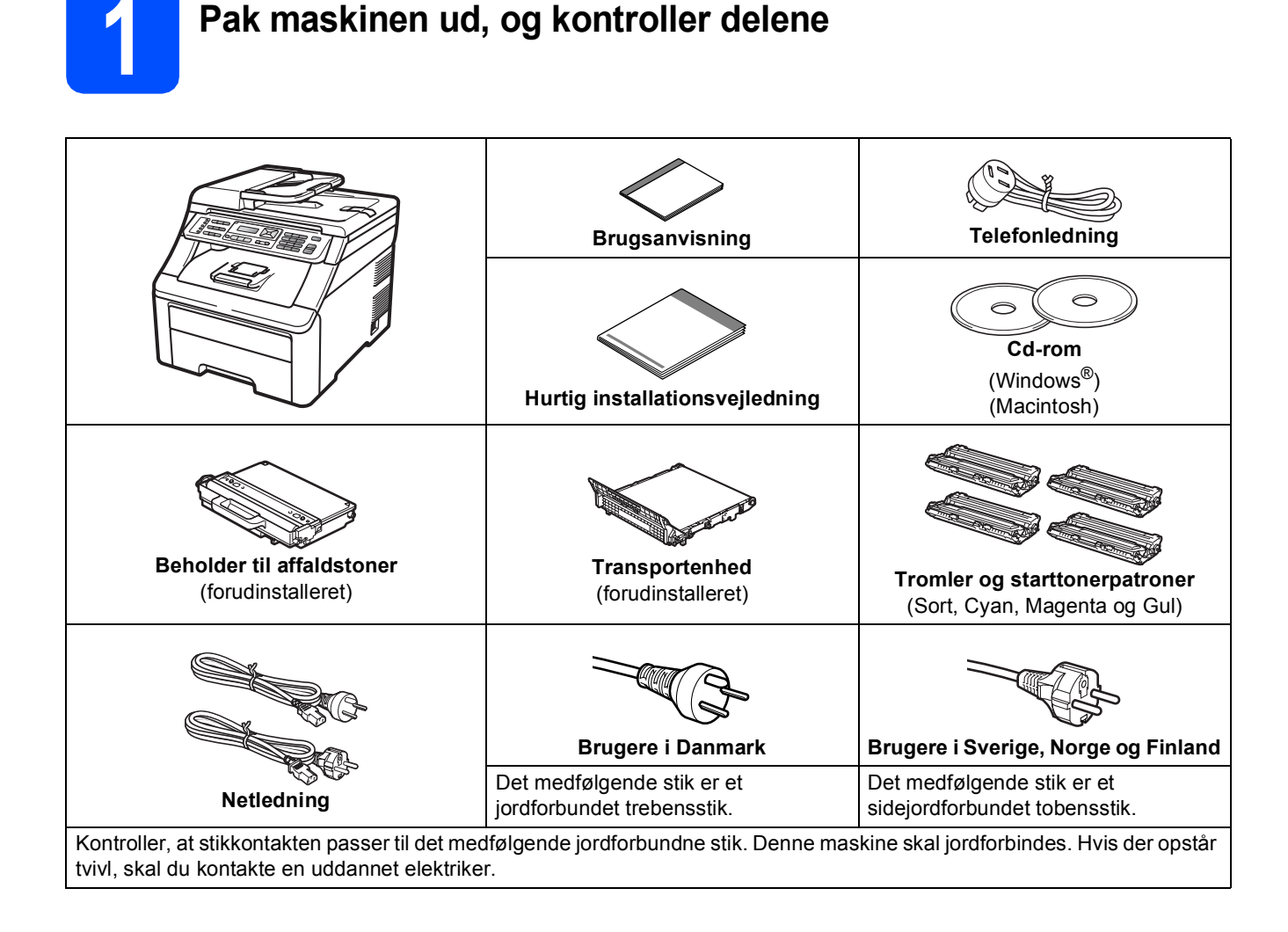

### **ADVARSEL**

- Der anvendes plastikposer til emballering af maskinen. Hold poserne væk fra børn, så faren for kvælning undgås.
- Maskinen er tung og vejer ca. 22,9 kg. Der skal være mindst to personer til at løfte maskinen for at undgå personskade. Vær forsigtig med ikke af få fingrene i klemme, når du sætter maskinen på plads igen.

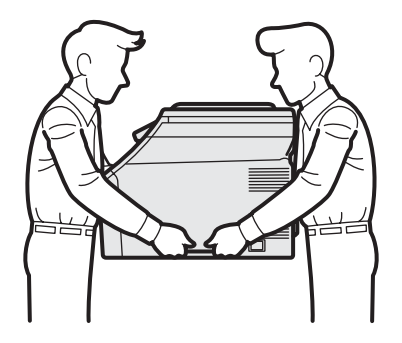

### Bemærk!

Hold en minimumafstand rundt om maskinen som vist på illustrationen.

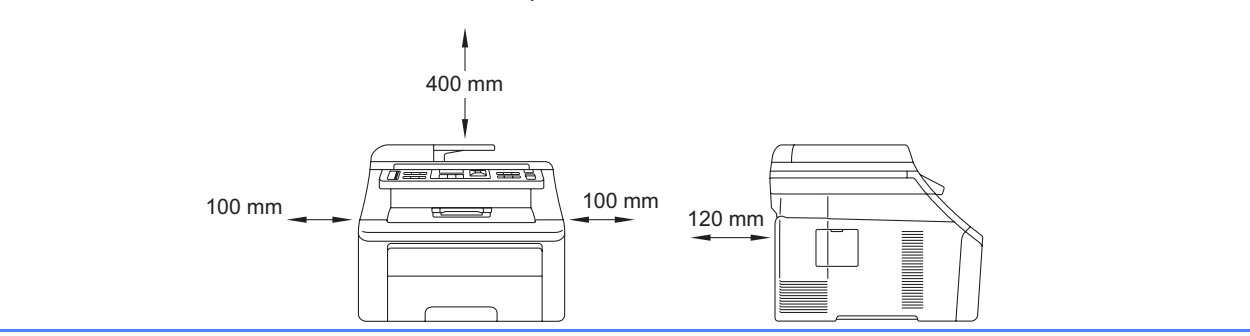

### 🖉 Bemærk!

- Delene i kassen kan variere afhængigt af land.
- Gem al emballage og kassen, i tilfælde af at det skulle være nødvendigt at sende maskinen.
- Interfacekablet er ikke standardtilbehør. Du skal selv købe det rigtige kabel til det interface, du har tænkt dig at bruge (USB eller netværk).

#### USB-kabel

- Brug altid et USB 2.0-kabel (type A/B) med en længde på højst 2 m.
- Sæt IKKE interfacekablet i på dette tidspunkt. Tilslutning af interfacekablet gøres under MFL-Proinstallationsprocessen.
- Når du bruger et USB-kabel, skal du sørge for at tilslutte det til USB-porten på din computer og ikke til en USB-port på et tastatur eller USB-hub uden strøm.

#### Netværkskabel

Brug et gennemgående kategori 5 (eller højere) parsnoet kabel til 10BASE-T eller 100BASE-TX Fast Ethernetnetværk.

## Symboler, der anvendes i denne vejledning

|   | ADVARSEL                                 | ADVARSLER fortæller dig, hvordan du undgår personskade.                                                                                                    |
|---|------------------------------------------|----------------------------------------------------------------------------------------------------|
|   | FORSIGTIG                                | Meddelelser om FORSIGTIGHED angiver fremgangsmåder, der skal følges eller undgås for at undgå mulige mindre skader.                                               |
| 0 | VIGTIGT!                                 | VIGTIGT angiver procedurer, du skal følge eller undgå for at forhindre mulig beskadigelse af maskinen eller andre genstande.                                      |
|   | Bemærk!                                  | Bemærkning fortæller dig, hvordan du bør reagere på en situation, der kan opstå, eller giver tip om, hvordan den aktuelle handling fungerer med andre funktioner. |
| Q | Brugsanvisning<br>Netværksbrugsanvisning | Angiver reference til brugsanvisningen eller netværksbrugsanvisningen, som findes på den medfølgende cd-rom.                                                      |

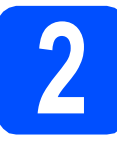

### Fjern emballagen fra maskinen

### **VIGTIGT**!

- Gem emballagen og kassen, hvis det bliver nødvendigt at sende maskinen.
- Sæt IKKE netledningen i endnu.

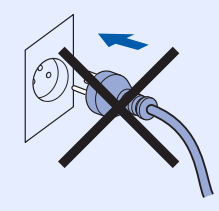

- Fjern emballeringstapen uden på maskinen.
- Åbn topdækslet ved at løfte op i håndtaget 1.

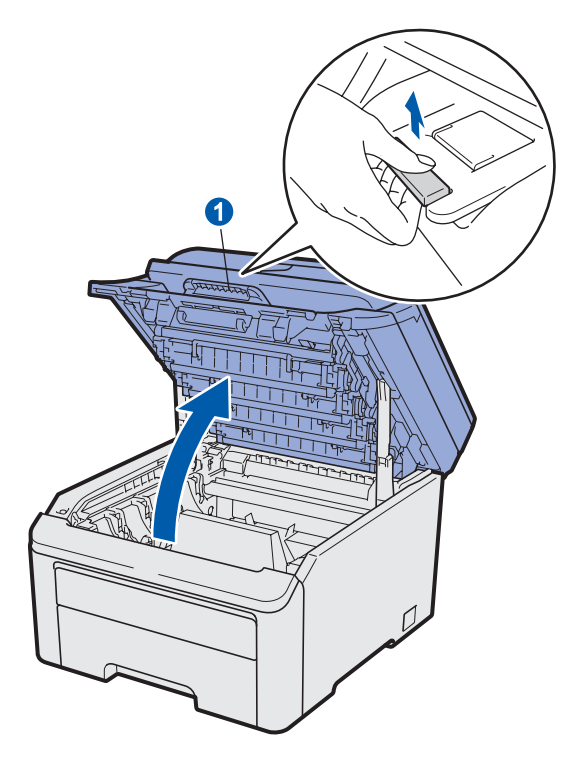

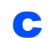

Fjern emballagen inden i maskinen.

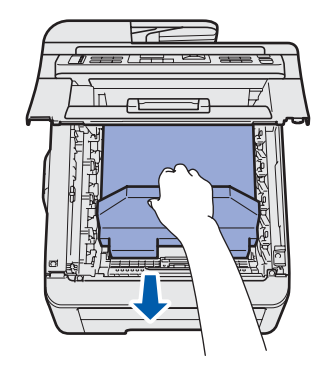

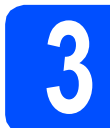

b

# Installer tromler og tonere

Udpak de fire tromler og tonere, og ryst forsigtigt hver af dem fra side til side flere gange for at fordele toneren lige inden i enheden.

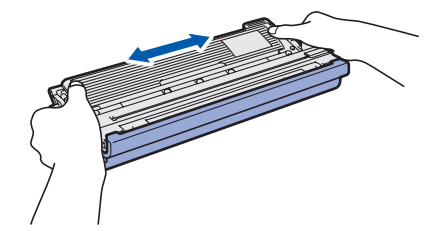

Fjern beskyttelsesdækslet ved at trække i tappen, som vist på illustrationen.

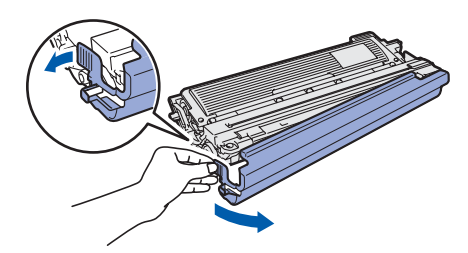

### 🖉 Bemærk!

Rør ikke ved emballagefilmens overflade. Den kan indeholder tonerpulver, som kan give pletter på hud og tøj.

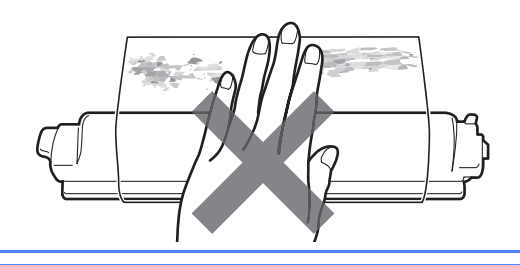

# • VIGTIGT!

Rør IKKE ved tromlens overflade for at undgå problemer med udskriftskvaliteten.

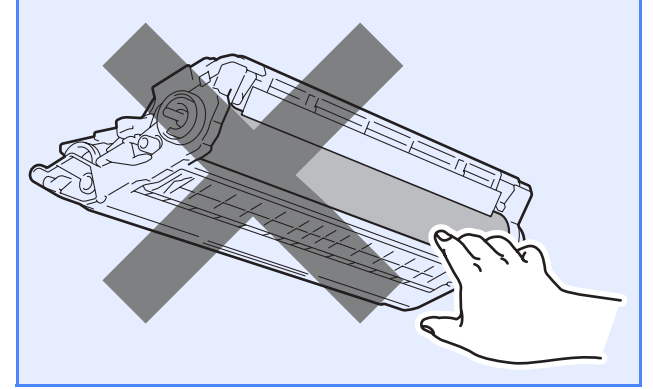

C Sæt alle fire tromler og tonere ind i maskinen, som vist på illustrationen. Sørg for, at tonerpatronfarven stemmer overens med maskinens farvemærkat.

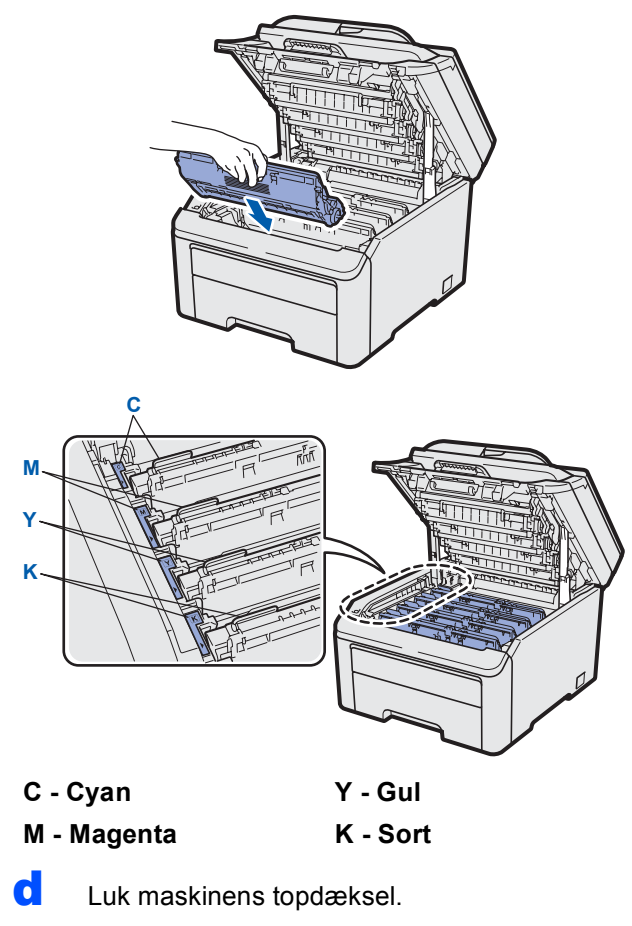

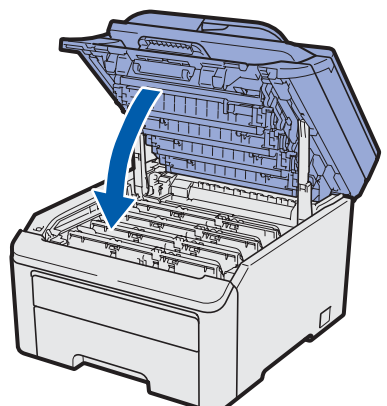

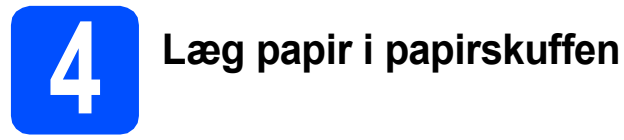

Træk papirskuffen helt ud af maskinen.

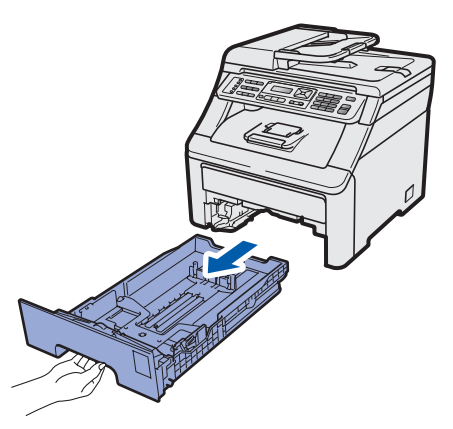

Tryk på det grønne udløserhåndtag til papirstyret 1, og lad det glide på plads, så det passer til den papirstørrelse, du lægger i skuffen. Check, at styrene sidder fast i åbningerne.

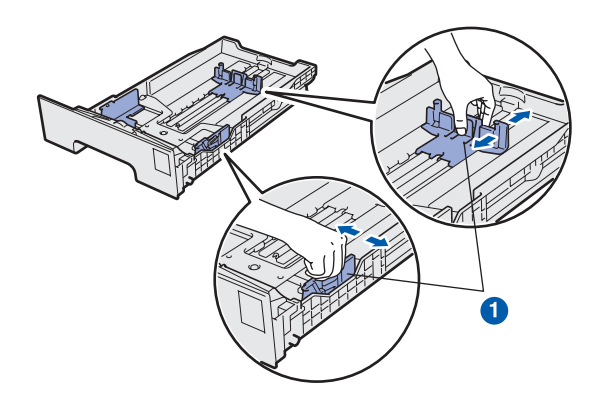

Luft papirstakken godt for at undgå papirstop og fremføringsfejl.

С

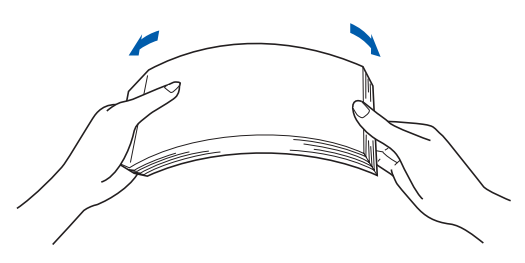

d

Læg papir i skuffen, og sørg for, at papiret er under maksimumpapirmærket **1**. Siden, der skal udskrives på, skal vende med forsiden nedad.

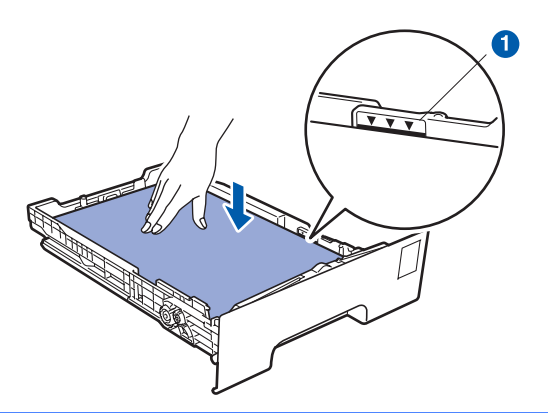

### VIGTIGT!

Sørg for, at papirstyrene rører ved papirets sider, så det fremføres korrekt.

Sæt papirskuffen helt tilbage i maskinen. Sørg for, at det er sat helt ind i maskinen.

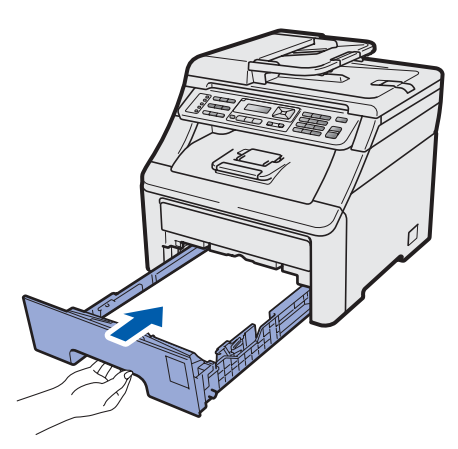

Fold støtteklappen 1 ud for at forhindre papiret i at glide ud med forsiden nedad ved levering i udbakken.

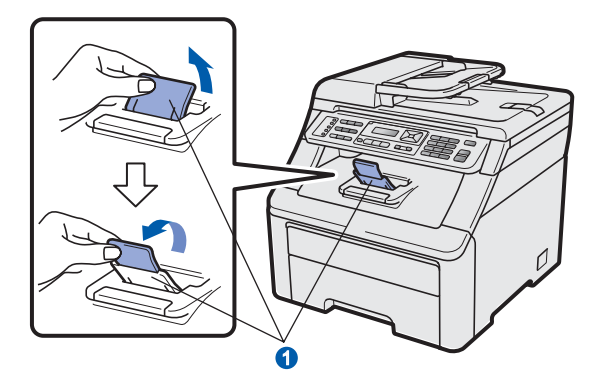

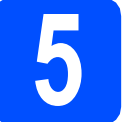

### Tilslut netledningen og telefonlinjen

### **VIGTIGT!**

Sæt IKKE interfacekablet i endnu.

Sørg for, at maskinen er slukket ved afbryderen. Tilslut netledningen til maskinen.

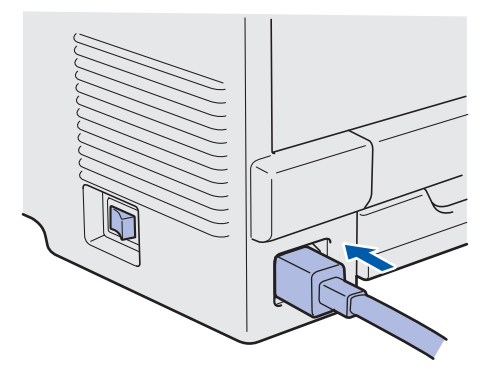

b

Sæt netledningen i en stikkontakt. Tænd maskinen.

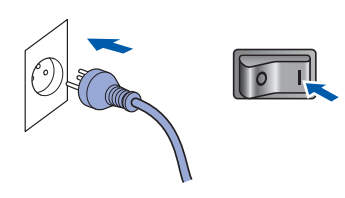

C Tilslut telefonledningen. Sæt den ene ende af telefonkablet i stikket på maskinen mærket LINE og den anden ende i et telefonstik i væggen.

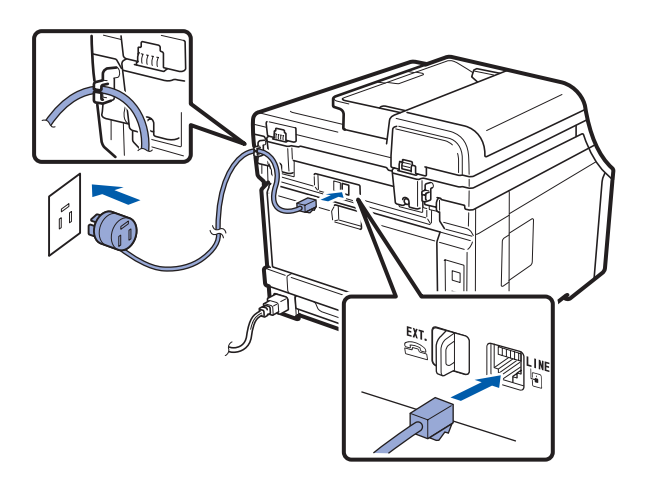

### **VIGTIGT!**

Telefonkablet SKAL være sat i stikket på maskinen mærket LINE.

### ADVARSEL

Maskinen skal være forsynet med et jordforbundet stik.

Da maskinen er jordforbundet via stikkontakten, kan du beskytte dig mod eventuelle farlige elektriske situationer på telefonnetværket ved at lade netledningen være tilsluttet maskinen, når du tilslutter den til en telefonlinje. Tilsvarende kan du beskytte dig, når du ønsker at flytte maskinen ved først at afbryde telefonlinjen og derefter netledningen.

### Bemærk!

Hvis din maskine deler en telefonlinje med en ekstern telefon, skal du tilslutte den som vist herunder.

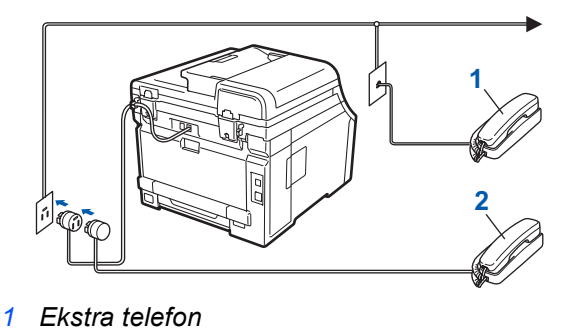

2 Ekstern telefon

#### Bemærk!

Q

Hvis din maskine deler en telefonlinje med en telefonsvarer på en ekstern telefon, skal du tilslutte den som vist herunder.

Indstil modtagetilstanden til Ekstratlf/Tad, hvis du har en ekstern telefonsvarer. Se Valg af modtagetilstand på side 8. Du kan få flere oplysninger ved at se Tilslutning af en ekstern TAD i Kapitel 7 i brugsanvisningen.

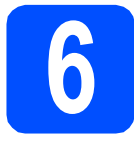

## Angiv land (ikke sprog)

Du skal angive land, så maskinen fungerer korrekt på lokale kommunikationslinjer i hvert land.

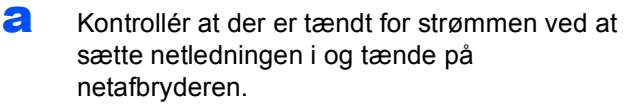

Tryk på **OK**.

Set Country Press OK Key

Tryk på ▲ eller ▼ for at vælge land (Norge, Sverige, Suomi, Danmark eller Others).

> Danmark Select ▲▼ or OK

- C Tryk på OK, når land vises i displayet.
- Displayet anmoder dig om at kontrollere landet igen.

Danmark? 1.Ja 2.Nej

- Gør et af følgende:
   Tryk på 1 for at fortsætte til trin f, hvis
  - displayet viser det rigtige land.Tryk på 2 for at komme tilbage til trin b for at
  - vælge landet igen.
- Efter displayet har vist Accepteret i to sekunder, viser det Vent.

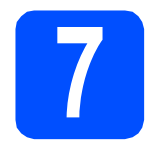

## Vælg dit sprog

Du kan skifte displaysprog til Dansk, English, Norsk, Svenska **eller** Suomi.

Tryk på Menu, 0, 0.

Grundindst. Ø.Lokalt sprog

- Tryk på ▲ eller ▼ for at vælge dit sprog.
   Tryk på OK.
- C Tryk på Stop/Exit.

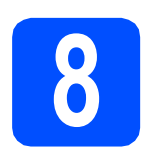

## Valg af modtagetilstand

Der er fire mulige modtagetilstande: Kun fax, Fax/Tlf, Manuel Og Ekstratlf/Tad.

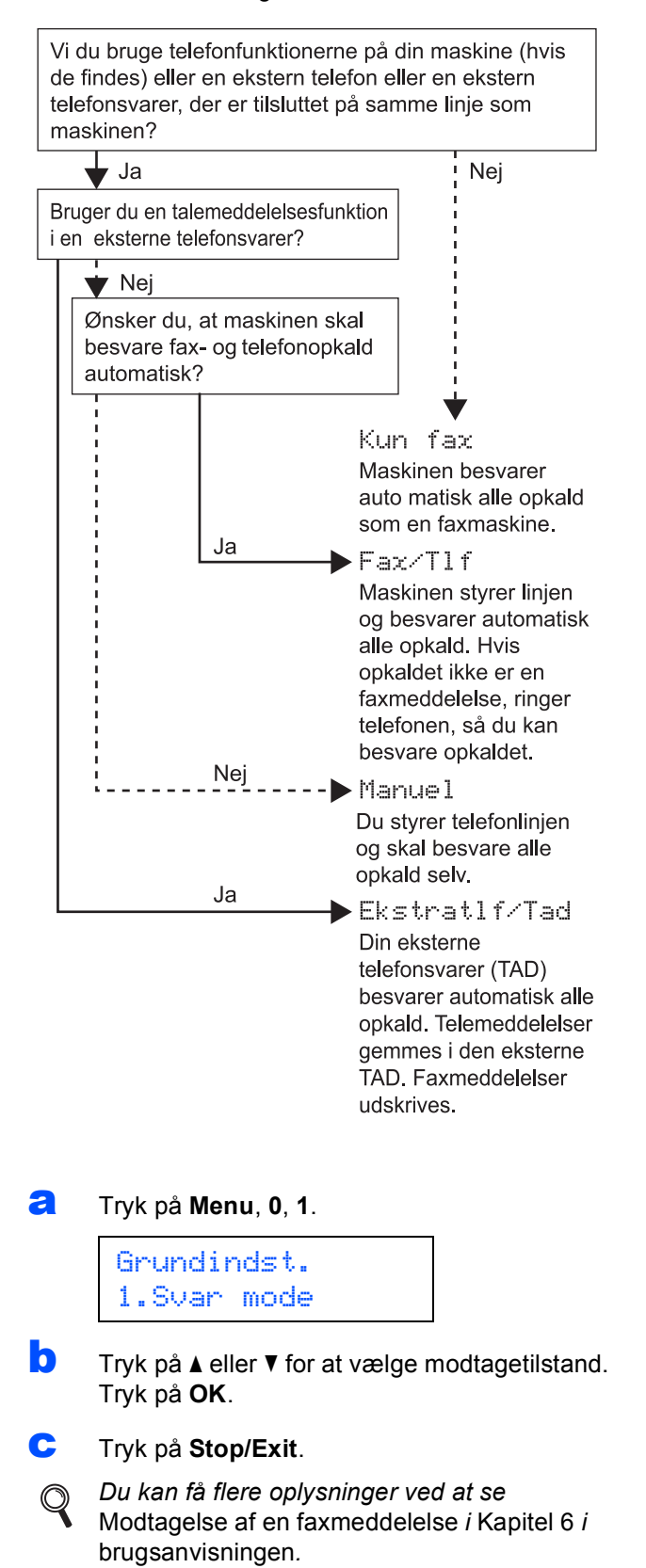

### Indstil displaykontrasten (om nødvendigt)

Hvis du har problemer med at læse på displayet, kan du prøve at ændre kontrastindstillingen.

### **a** Tryk på **Menu**, **1**, **6**.

Gen. opsætning 6.LCD Kontrast

Tryk på ▲ for at forøge kontrasten.
 —ELLER—
 Tryk på ▼ for at formindske kontrasten.

Tryk på **OK**.

C Tryk på Stop/Exit.

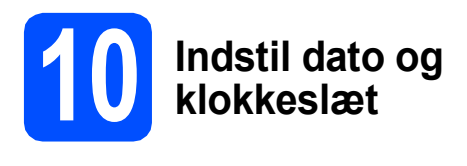

Maskinen viser tiden, og hvis du opsætter afsenderid, vil dato og klokkeslæt blive tilføjet hver faxmeddelelse, du sender.

- **a** Tryk på **Menu**, **0**, **2**.
- Indtast årets to sidste cifre på opkaldstastaturet, og tryk derefter på OK.

Dato&Klokkslæt Årstal:2009

(Indtast f.eks. **0**, **9** for 2009).

C Indtast månedens to cifre på opkaldstastaturet, og tryk derefter på **OK**.

> Dato&Klokkslæt Måned:03

(Indtast f.eks.0, 3 for marts).

C Indtast dagens to cifre på opkaldstastaturet, og tryk derefter på **OK**.

Dato&Klokkslæt Dag:25

(Indtast f.eks.2, 5).

Indtast klokkeslættet i 24-timers format på opkaldstastaturet, og tryk derefter på OK.

Dato&Klokkslæt Klokkeslæt:15:25

(Indtast f.eks. 1 5, 2 5 for kl. 15.25).

Tryk på Stop/Exit.

# 11 Indtast personlige oplysninger (afsender-ID)

Du bør indtaste dit navn og faxnummer, så det kan udskrives på alle de faxsider, du sender.

Tryk på **Menu**, **0**, **3**.

a

Indtast dit faxnummer (op til 20 cifre) på opkaldstastaturet, og tryk derefter på OK.

```
Afsender ID
Fax:
```

Indtast dit telefonnummer (op til 20 cifre) på opkaldstastaturet, og tryk derefter på OK. Hvis dit telefonnummer og faxnummer er ens, skal du indtaste samme nummer igen.

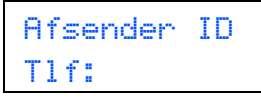

Brug opkaldstastaturet til at indtaste dit navn (op til 20 cifre), og tryk derefter på **OK**.

```
Afsender ID
Navn:
```

### 🖉 Bemærk!

- Se indtastning af navn i nedenstående skema.
- Hvis det er nødvendigt at indtaste et tegn på den samme tast som det sidst indtastede tegn, skal du trykke på ► for at flytte markøren til højre.
- Hvis du har indtastet et bogstav forkert og vil ændre det, skal du trykke på 

   eller ► for at flytte markøren til det forkerte bogstav og derefter trykke på Clear/Back.

| Tryk<br>på tast | En<br>gang | To<br>gange | Tre<br>gange | Fire<br>gange | Fem<br>gange |
|-----------------|------------|-------------|--------------|---------------|--------------|
| 2               | А          | В           | С            | 2             | А            |
| 3               | D          | E           | F            | 3             | D            |
| 4               | G          | Н           | -            | 4             | G            |
| 5               | J          | К           | L            | 5             | J            |
| 6               | М          | Ν           | 0            | 6             | М            |
| 7               | Р          | Q           | R            | S             | 7            |
| 8               | Т          | U           | V            | 8             | Т            |
| 9               | W          | Х           | Y            | Z             | 9            |

### Bemærk!

Tryk på **0** for at indtaste  $\ddot{A} \ \ddot{E} \ \ddot{O} \ \ddot{U} \ \mathcal{A} \ \mathcal{Q} \ \dot{A} \ \tilde{N} \ 0.$ 

*Du kan få flere oplysninger ved at se* Indtastning af tekst *i* brugsanvisningen.

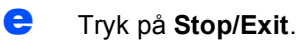

### 🖉 Bemærk!

Hvis du laver en fejl og vil starte igen, skal du trykke på **Stop/Exit** og gå tilbage til trin **a**.

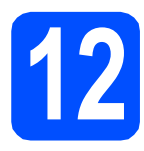

## Afsendelsesbekræftelse

Din Brother-maskine er udstyret med en afsendelsesbekræftelse, som kan bruges som bekræftelse på, at du har sendt en faxmeddelelse. Denne rapport viser navn og faxnummer på modtageren, datoen, klokkeslættet og varigheden af transmissionen, antal sendte sider og om transmissionen lykkedes eller ej. Se *Kapitel 11 Udskrivning af rapporter* i *brugsanvisningen*, hvis du ønsker at bruge funktionen Faxtransmissionsrapport.

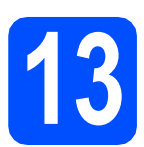

# Indstil telefonlinjetypen

Hvis du tilslutter maskinen til en linje med PABX (PBX) eller ISDN for at sende og modtage faxmeddelelser, er det også nødvendigt at ændre telefonlinjetypen tilsvarende ved at gennemføre følgende trin.

Tryk på Menu, 0, 5.

### Grundindst. 5.Linie Indstil.

Tryk på ▲ eller V for at vælge PBX, ISDN eller Normal.

Tryk på **OK**.

Gør et af følgende:

- Hvis du vælger ISDN eller Normal, skal du fortsætte til trin f.
- Hvis du vælger PBX, skal du fortsætte til c.
- Gør et af følgende:
  - Hvis du ønsker at ændre det aktuelle præfiksnummer, skal du trykke på 1 og fortsætte til trin d.
  - Hvis du ikke ønsker at ændre det aktuelle præfiksnummer, skal du trykke på 2 og fortsætte til trin f.

### 🖉 Bemærk!

d

Standardindstillingen er "!". Når du trykker på **Tel/R**, vises "!" på displayet.

Indtast præfiksnummeret (op til 5 cifre) på opkaldstastaturet, og tryk derefter på **OK**.

### Bemærk!

Du kan bruge tallene 0 til 9, #, \* og !. (Tryk på **Tel/R** for at få vist "!").

Du kan ikke bruge ! sammen med andre tal eller tegn.

Hvis telefonsystemet kræver et tilbagekald efter tidsindstillet pause, skal du trykke på **Tel/R** for at indtaste pausen.

Cryk på ▲ eller ▼ for at vælge Til eller Altid, og tryk på OK.

### 🖉 Bemærk!

- Hvis du vælger Til, vil et tryk på Tel/R (displayet viser "!") give dig adgang til en udgående linje.
- Hvis du vælger Altid, får du adgang til en udgående linje uden at trykke på **Tel/R**.
- Tryk på **Stop/Exit**.

### Bemærk!

f

#### PBX og OVERFØRSEL

I første omgang indstilles maskinen til Norma1, så den kan tilsluttes en PSTN-standardlinje (Public Switched Telephone Network). Mange kontorer anvender imidlertid et centralt telefonsystem eller Private Automatic Branch Exchange (PABX). Maskinen kan tilsluttes de fleste typer PABX (PBX). Maskinens genopkaldsfunktion understøtter tilbagekald efter tidsindstillet pause (TBR=Timed Break Recall). TBR fungerer sammen med de fleste PABX (PBX)-systemer, hvilket giver adgang til en udgående linje eller til at overføre opkald til et andet lokalnummer. Funktionen virker, når du trykker på **Tel/R**.

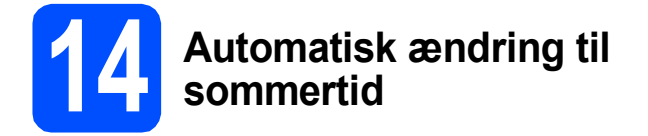

Du kan indstille maskinen til automatisk at skifte til sommertid. Maskinen stiller selv uret én time frem om foråret og én time tilbage om efteråret.

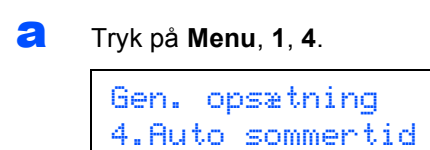

- Tryk på ▲ eller ▼ for at vælge Til (eller Fra). Tryk på OK.
- C Tryk på Stop/Exit.

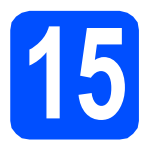

## Vælg forbindelsestype

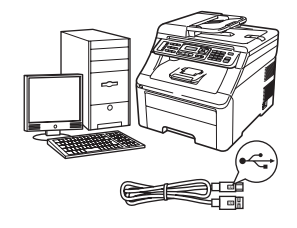

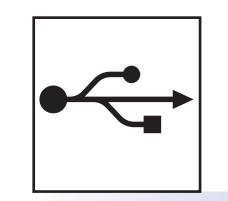

# For brugere af USB-interface

Windows<sup>®</sup>, fortsæt til side 14 Macintosh, fortsæt til side 18

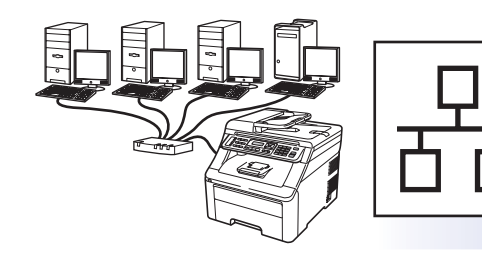

# For kabelført netværk

Windows<sup>®</sup>, fortsæt til side 20 Macintosh, fortsæt til side 25

### Bemærk!

For Windows Server<sup>®</sup> 2003/2008, se netværksbrugsanvisningen på cd-rom'en.

Windows®

Macintosh

Windows®

USB

## For brugere af USB-interface (Windows<sup>®</sup> 2000 Professional/XP/XP Professional x64 Edition/ Windows Vista<sup>®</sup>)

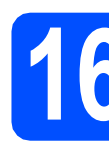

## Før du installerer

USB

Kontroller, at computeren er tændt, og at du er logget på med administratorrettigheder.

### **VIGTIGT!**

- Sæt IKKE USB-kablet i endnu.
- Luk eventuelle åbne programmer.
- Skærmen kan variere afhængig af operativsystemet.
- Den medfølgende cd-rom indeholder ScanSoft™ PaperPort™ 11SE. Denne software understøtter kun Windows<sup>®</sup> 2000 (SP4 eller derover), XP (SP2 eller derover), XP Professional x64 Edition og Windows Vista<sup>®</sup>. Opdater til den nyeste Windows<sup>®</sup> Service Pack, før du installerer MFL-Pro Suite.
- Sluk maskinen og træk stikket ud af stikkontakten og tag stikket ud af din computer, hvis du allerede har tilsluttet et interfacekabel.

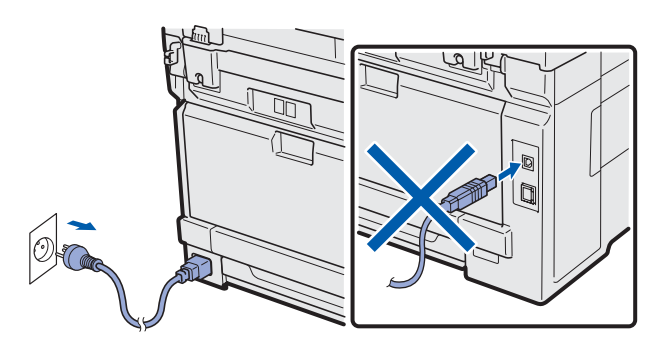

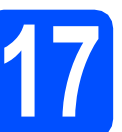

## Installer MFL-Pro Suite

Sæt den medfølgende cd-rom i cd-rom-drevet. Hvis du får vist skærmbilledet med modelnavnet, skal du vælge din maskine. Hvis du får vist sprogskærmbilledet, skal du klikke på dit sprog.

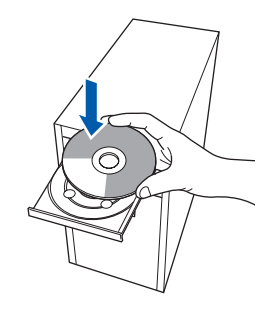

### Bemærk!

Hvis Brother-skærmen ikke vises automatisk, skal du fortsætte til **Denne computer** (**Computer**), dobbeltklikke på cd-rom-ikonet og derefter dobbeltklikke på **Start.exe**.

Cd-rom-hovedmenuen vises. Klik på Indledende installering.

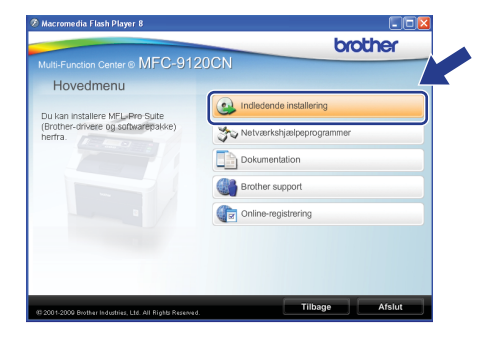

C Klik på Installer MFL-Pro Suite.

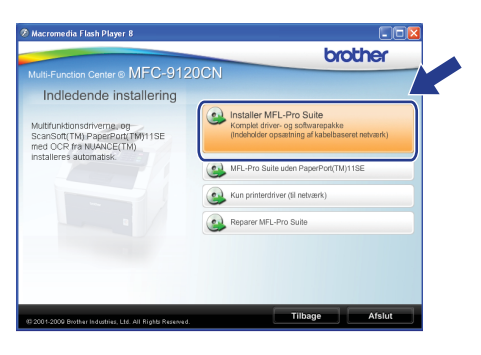

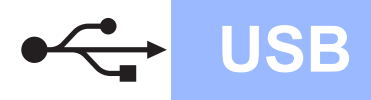

# Windows<sup>®</sup>

### Bemærk!

- Hvis installationen ikke fortsætter automatisk, skal du åbne hovedmenuen igen ved at tage cd-rom'en ud og sætte den i igen eller dobbeltklikke på Start.exe-programmet i rodmappen og fortsætte fra trin c for at installere MFL-Pro Suite.
- For Windows Vista<sup>®</sup>: Når skærmbilledet Brugerkontokontrol vises, skal du klikke på Tillad.

| ør ikke pro<br>et før.    | grammet, medmindre du ved, hvor det kommer fra, eller har brugt                           |
|---------------------------|-------------------------------------------------------------------------------------------|
|                           | InstallManager.exe<br>Uidentificeret udgiver                                              |
| Ann<br>Jeg ve<br>til.     | uller<br>d ikke, hvor dette program kommer for vad det skal bruges                        |
| Tilla<br>Jeg ha<br>har bi | d<br>rr tillid til dette program. Jeg ved, hvor det kommer fra, eller jeg<br>ugt det før. |
| <u></u>                   |                                                                                           |

Når vinduet med Licensaftalen for ScanSoft™ PaperPort™ 11SE vises, skal du klikke på Ja, hvis du accepterer Licensaftalen for softwaren.

| perPort(TM) 11SE                                                                                                    |        |  |
|----------------------------------------------------------------------------------------------------|--------|--|
| Licensaftale                                                                                                    |        |  |
| Lass følgende licensaftale.                                                                                                    |        |  |
| Tryk på PGDN for at læse resten af altalen.                                                                                                    |        |  |
| Nuance Communications, Inc.                                                                                                    | ^      |  |
| SLUTBRUGERLICENSAFTALE                                                                                                    | -      |  |
| Software og meterialer, som er levent med derne aftelle, er under beren äller odt, or<br>uderkledende filte og under beforgelsmert inderne isomställer. Leve verligt aftelden<br>grundig gennem. Ved at hente, installere, logalere eller på andem vis burge denne<br>software inskliger og i at være bundet at beforgelserne og visikære i atløren og at vær<br>er det af atløre. Hvir du kike acceptere afte beforgelserne og visikære i oftene atløre<br>disk ut als before installer. Sogne elle på andem vi burge denne software<br>at data atløre. Hvir du kike acceptere afte beforgelserne og visikære i oftene atløre,<br>disk ut als before og visikære. Sogne elle på andem vi burge denne software. | e<br>M |  |
| Accepterer du alle beingelser i overstäende licensaltale? Hvis du velger Nej, Jakkes<br>instalationsprogrammet. Du skal acceptere denne altale for at kurne installere "Pop for<br>ITSE"                                                                                                    | ei     |  |

- Installationen af ScanSoft™ PaperPort™
   11SE starter automatisk og efterfølges af installationen af MFL-Pro Suite.
- Når vinduet med Licensaftalen for Brother MFL-Pro Suite-softwaren vises, skal du klikke på Ja, hvis du accepterer Licensaftalen for softwaren.

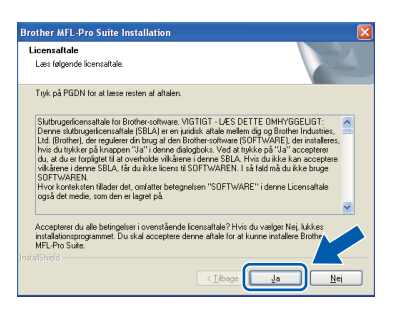

 Vælg Lokalforbindelse, og klik derefter på Næste. Installationen fortsætter.

| Forbindelsestype                                                     | A STATE                       |
|----------------------------------------------------------------------|-------------------------------|
| Vælg forbindelsestype for den enhed, du vil                          | installere, og klik på næste. |
| Lokaliorbindelse (USB-titelutning )     Brugerdefineret installation | <u>J</u>                      |
| Kabelfart netværksforbindelse (Ethernet)                             | <u></u>                       |
|                                                                      | < Tibage Næste > Annuler      |

### Bemærk!

i

Hvis du vil installere PS-driveren (Brother's BR-Script Driver), skal du vælge **Brugerdefineret installation** og derefter følge instruktionerne på skærmen. Når skærmbilledet **Vælg funktioner** vises, skal du kontrollere **PS printerdriver**, og derefter fortsætte med at følge instruktionerne på skærmen.

Hvis du ikke vil overvåge maskinstatus og fejlbesked fra din computer, skal du fjerne markeringen af Aktiver statusmonitor, og derefter klikke på Næste.

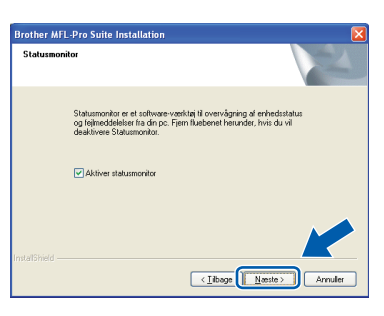

Når dette skærmbillede vises, skal du fortsætte til næste trin.

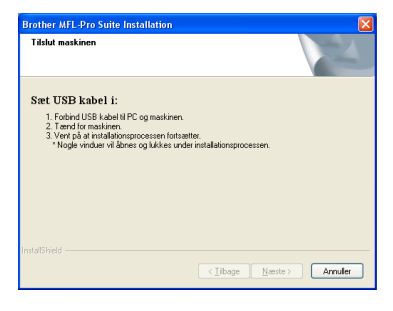

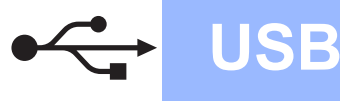

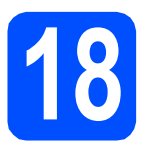

# Sæt USB-kablet i

### **VIGTIGT**!

- Du må IKKE slutte maskinen til en USB-port på et tastatur eller en USB-hub uden strømforsyning.
- Tilslut maskinen direkte til computeren.
- Fjern etiketten, der dækker USBinterfacestikket.

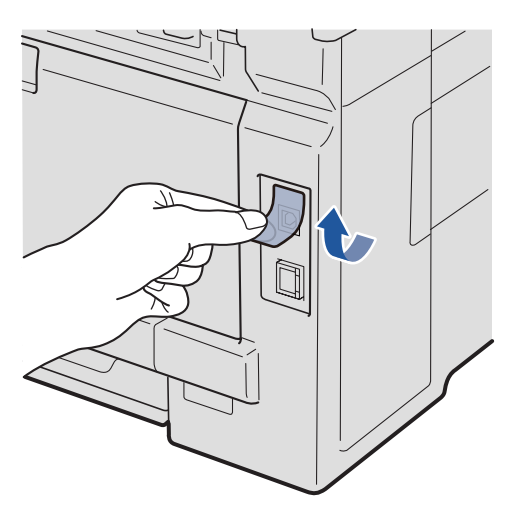

Slut USB-kablet til USB-stikket på maskinen, der er markeret med Symbolet. Slut derefter kablet til din computer.

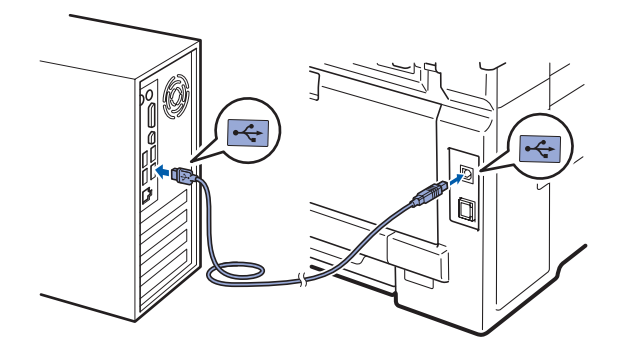

# 19

## Tilslut netledningen

- a
  - Sæt netledningen i en stikkontakt. Tænd maskinen.

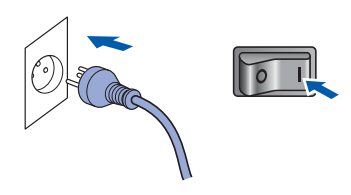

Installationen fortsætter automatisk. Installationsskærmbillederne vises et efter et.

### **VIGTIGT!**

Annuller IKKE nogen af skærmbillederne under installationen. Det kan tage nogle få sekunder, før alle skærmbillederne vises.

### 🖉 Bemærk!

Når dette skærmbillede vises i Windows Vista<sup>®</sup>, skal du markere afkrydsningsfeltet og klikke på **Installer** for at gennemføre installationen korrekt.

| Vil du installere dette enhedsprogram?                                                          |                                                           |
|-------------------------------------------------------------------------------------------------|-----------------------------------------------------------|
| Navn: Brother Printere<br>Udgiver: Brother Industries, Itd.                                     |                                                           |
| Hav altid tillid til programmer fra "Brother<br>Industries, Itd.".                              | Installer Installer ikke                                  |
| Du bør kun installere driverprogrammer fra udgi<br>enhedsprogrammer der er sikre at installere? | vere, du har tillid til. <u>Hvordan afgør jeg, hvilke</u> |

Når skærmbilledet Online-registrering vises, skal du foretage dine valg og følge instruktionerne på skærmen. Når du har afsluttet registreringsprocessen, skal du lukke din webbrowser for at vende tilbage til dette vindue.

Klik derefter på Næste.

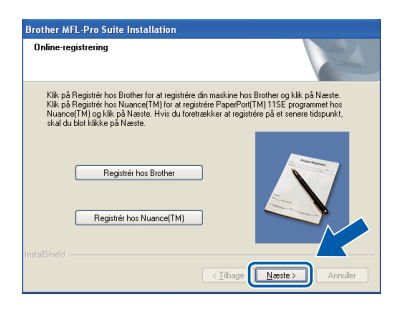

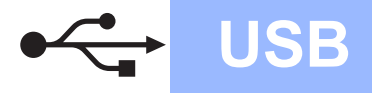

# Windows<sup>®</sup>

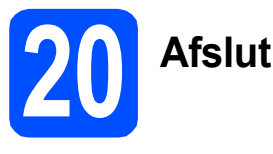

# Afslut og genstart

Klik på Udfør for at genstarte computeren. Efter du har genstartet computeren, skal du logge på med administratorrettigheder.

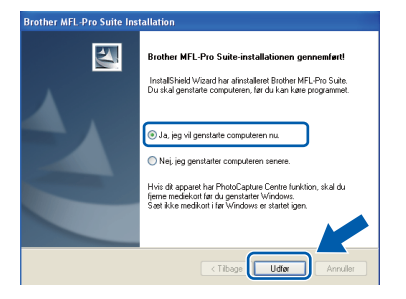

### Bemærk!

Hvis der vises en fejlmeddelelse under installation af softwaren, skal du køre Installationsdiagnose, der ligger under start/Alle programmer/Brother/ MFC-XXXX (hvor MFC-XXXX er navnet på din model).

Hvis denne skæm vises, skal du vælge firmwareopdateringsindstillingen og klikke på OK.

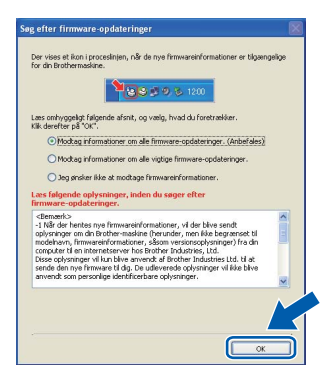

### 🖉 Bemærk!

Der kræves internetadgang til firmwareopgraderingen.

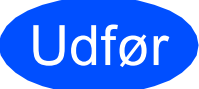

# Installationen er nu gennemført.

### Bemærk!

#### XML Paper Specification Printer Driver

XML Paper Specification Printer Driver er den driver, der passer bedst til udskrivning fra de programmer, der bruger XML Paper Specification-dokumenter. Indlæs den nyeste driver, du finder i Brother Solutions Center på http://solutions.brother.com/.

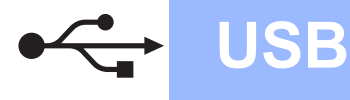

# For brugere af USB-interface (Mac OS X 10.3.9 eller nyere)

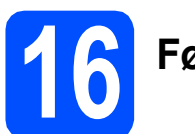

# Før du installerer

Kontroller, at maskinen er sluttet til lysnettet, og at din Macintosh er tændt. Du skal logge på med administratorrettigheder.

### **VIGTIGT**!

Du kan finde de nyeste drivere og oplysninger om den Mac OS X, du bruger, på http://solutions.brother.com/.

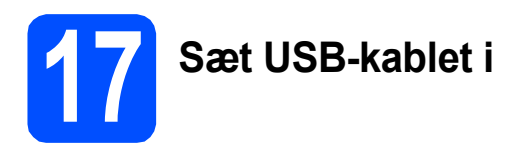

### **VIGTIGT!**

- Du må IKKE slutte maskinen til en USB-port på et tastatur eller en USB-hub uden strømforsyning.
- Slut maskinen direkte til din Macintosh.
- Fjern etiketten, der dækker USBinterfacestikket.

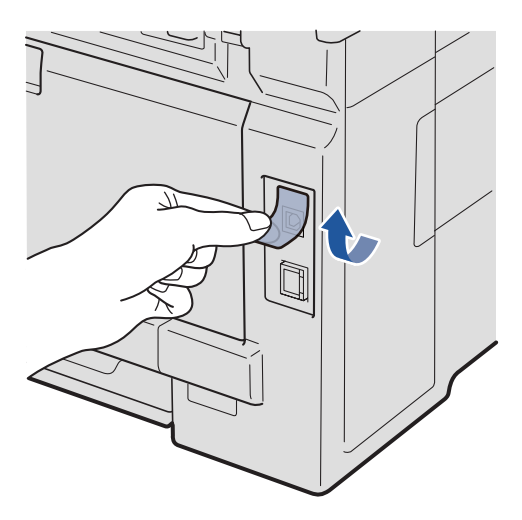

Slut USB-kablet til USB-stikket på maskinen, der er markeret med —-symbolet. Slut derefter kablet til din computer.

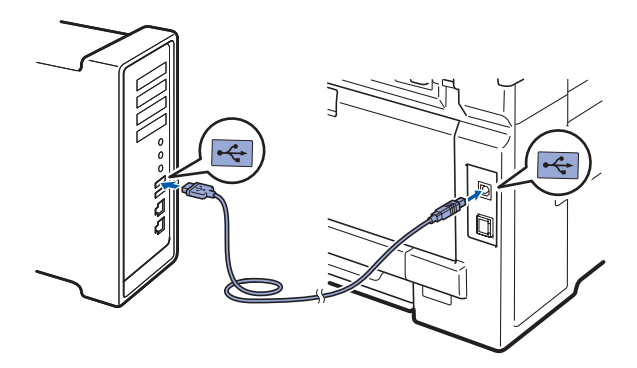

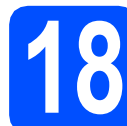

## Installer MFL-Pro Suite

Sæt den medfølgende cd-rom i cd-rom-drevet.

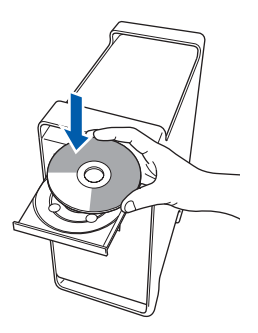

Dobbeltklik på Start Here OSX for at installere.

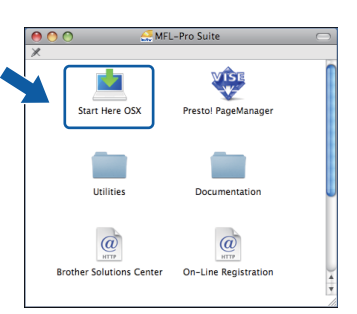

### 🖉 Bemærk!

Se i softwarebrugsanvisningen på cd-rom'en, hvis du vil installere PS-driveren. (Brother's BR-Scriptdriver)

 Vent nogle sekunder, før softwaren er installeret. Efter installationen skal du klikke på Start igen for at afslutte installationen af softwaren.

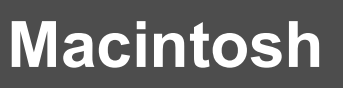

**d** Brother-softwaren søger nu efter Brotherenheden.

USB

 Vælg maskinen på listen, og tryk derefter på OK.

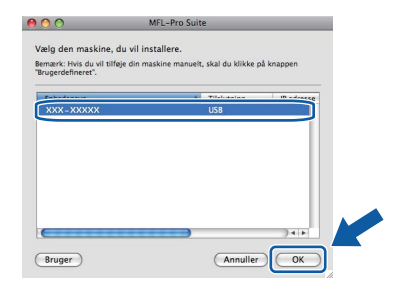

f Når dette skærmbillede vises, skal du klikke på OK.

| Brother MFL-Pro Suite Installation Fuldendt!                                     |
|----------------------------------------------------------------------------------|
| MFL-Pro Suite, Printerdriver, Scannerdriver og ControlCenter2<br>er installeret. |
| ОК                                                                               |
|                                                                                  |

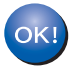

Installationen af MFL-Pro Suite er nu gennemført. Gå til trin **19** på side 19.

# **19** #

### Installer Presto! PageManager

Når Presto! PageManager er installeret, er OCRfunktionen føjet til Brother ControlCenter2. Du kan nemt scanne, dele og organisere fotografier og dokumenter ved hjælp af Presto! PageManager.

**2** Dobbeltklik på **Presto! PageManager**, og følg instruktionerne på skærmen.

| \varTheta 🔿 🔿 🛃 MFL<br>X | -Pro Suite           |   |
|--------------------------|----------------------|---|
| Start Here OSX           | Prestol PageManager  |   |
| Utilities                | Documentation        |   |
| (U) NITP                 | UTP NTP              |   |
| Brother Solutions Center | On-Line Registration | 4 |

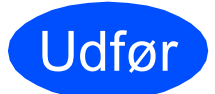

# Installationen er nu gennemført.

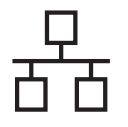

### For brugere af kabelført netværksinterface (Windows<sup>®</sup> 2000 Professional/XP/XP Professional x64 Edition/ Windows Vista<sup>®</sup>)

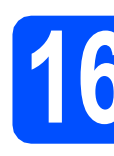

## Før du installerer

Kontroller, at computeren er tændt, og at du er logget på med administratorrettigheder.

### **VIGTIGT**!

- Luk eventuelle åbne programmer.
- Skærmen kan variere afhængig af operativsystemet.
- Den medfølgende cd-rom indeholder ScanSoft™ PaperPort™ 11SE. Denne software understøtter kun Windows<sup>®</sup> 2000 (SP4 eller derover), XP (SP2 eller derover), XP Professional x64 Edition og Windows Vista<sup>®</sup>. Opdater til den nyeste Windows<sup>®</sup> Service Pack, før du installerer MFL-Pro Suite.

# **VIGTIGT!**

Deaktiver al personlig firewallsoftware (bortset fra Windows<sup>®</sup> Firewall), antispyware eller antivirusprogrammer under installationen.

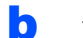

Træk stikket til maskinen ud af stikkontakten.

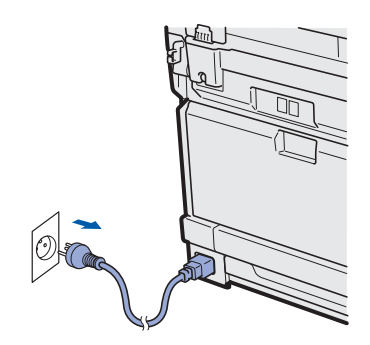

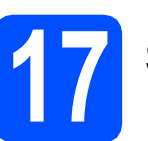

а

## Sæt netværkskablet i

Slut netværksinterfacekablet til LAN-stikket, der er mærket med et 🔀 symbol, og tilslut det derefter til en ledig port på din hub.

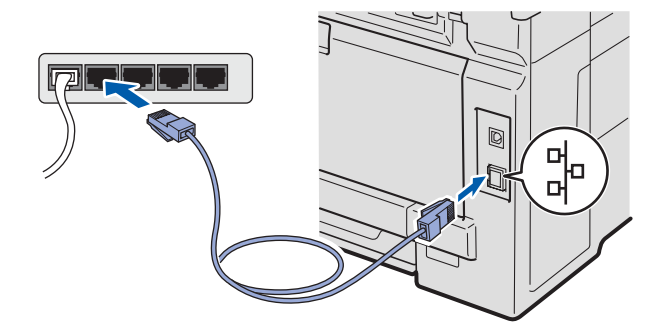

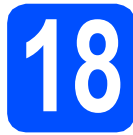

## Tilslut netledningen

Sæt netledningen i en stikkontakt. Tænd maskinen.

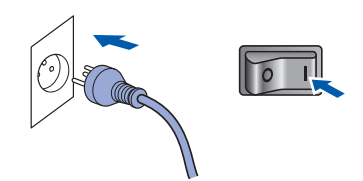

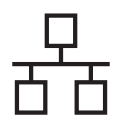

# Kabelført netværk

# Windows<sup>®</sup>

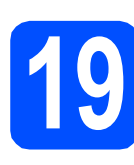

a

# Installer MFL-Pro Suite

Sæt den medfølgende cd-rom i cd-rom-drevet. Hvis du får vist skærmbilledet med modelnavnet, skal du vælge din maskine. Hvis du får vist sprogskærmbilledet, skal du klikke på dit sprog.

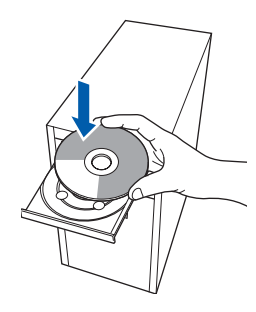

### 🖉 Bemærk!

Hvis Brother-skærmen ikke vises automatisk, skal du fortsætte til **Denne computer** (**Computer**), dobbeltklikke på cd-rom-ikonet og derefter dobbeltklikke på **Start.exe**.

| b | Cd-rom-hovedmenuen vises. Klik på |
|---|-----------------------------------|
|   | Indledende installering.          |

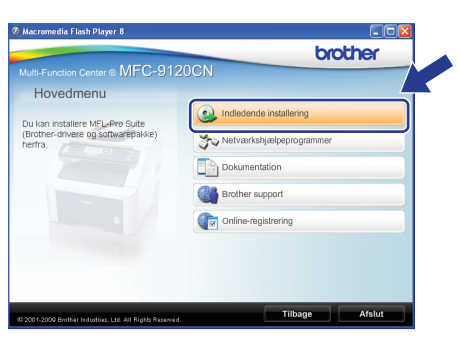

### C Klik på Installer MFL-Pro Suite.

| Ø Macromedia Flash Player 8                                                            |                                                                                    |
|----------------------------------------------------------------------------------------|------------------------------------------------------------------------------------|
|                                                                                        | brother                                                                            |
| Multi-Function Center  MFC-9120                                                        | ICN                                                                                |
| Indledende installering                                                                |                                                                                    |
| Multifunktionsdriverne, og<br>ScanSoft(TM) PaperPort(TM)11SE<br>med OCR fra NUANCE(TM) | Komplet driver- og softwarepakke<br>(indeholder opsætning af kabelbaseret netværk) |
| installeres automatisk.                                                                | MFL-Pro Suite uden PaperPort(TM)11SE                                               |
|                                                                                        | Kun printerdriver (til netværk)                                                    |
| •                                                                                      | Reparer MFL-Pro Suite                                                              |
|                                                                                        |                                                                                    |
|                                                                                        |                                                                                    |
|                                                                                        |                                                                                    |
| (2 200 1-2009 Brother Industries, Ltd. All Rights Reserved.                            | Tilbage Afslut                                                                     |

### Bemærk!

- Hvis installationen ikke fortsætter automatisk, skal du åbne hovedmenuen igen ved at skubbe cd-rom'en ud og sætte den i igen eller dobbeltklikke på Start.exe-programmet i rodmappen og fortsætte fra trin c for at installere MFL-Pro Suite.
- For Windows Vista<sup>®</sup>: Når skærmen Brugerkontokontrol vises, skal du klikke på Tillad.

| InstallManager.exe Uidentificetet udgiver  Annuller Jey vei ikke, hvor dette program kommer fragerad det skal bruges til.  Tilad Installigi til deta ensom hanvel hanvel at kommer frageling inn | Køri<br>det f | kke programmet, medmindre du ved, hvor det kommer fra, eller har brugt<br>ør.                             |
|----------------------------------------------------------------------------------------------------|---------------|----------------------------------------------------------------------------------------------------|
| Annuller     Jeg ved ikke, hvor dette program kommer f     under det skal bruges     Tillad     ko ber tille til dette ensome lav ued hare det kommer f     aller inn                            | I             | InstallManager.exe<br>Uidentificeret udgiver                                                              |
| Tillad<br>les ber tillid til dette spogram, les ved, hvor det kommer fra, eller ins                                                                                                    | *             | Annuller<br>Jeg ved ikke, hvor dette program kommer for skal bruges<br>til.                               |
| har brugt det før.                                                                                                    | *             | Tillad<br>Jeg har tillid til dette program. Jeg ved, hvor det kommer fra, eller jeg<br>har brugt det før. |

C Når vinduet med Licensaftalen for ScanSoft™ PaperPort™ 11SE vises, skal du klikke på Ja, hvis du accepterer Licensaftalen for softwaren.

| PaperPort(TM) 11SE                                                                                                    |   |
|----------------------------------------------------------------------------------------------------|---|
| Licensaftale                                                                                                    |   |
| Lass følgende licensaftale.                                                                                                    |   |
| Tryk på PGDN for at læse resten af aftalen.                                                                                                    |   |
| Nuance Communications, Inc.                                                                                                    | ^ |
| SLUTBRUGERLICENSAFTALE                                                                                                    | - |
| Software og materialise com er leveret need derver aftalle er under levere i klev oblig, og er<br>uderklikkende i brog under belregineren i derven Geronalise. Les verlegin statalen<br>grundig gennem. Ved at hente, mitalitee, kopise eller på anden vis bruge denne<br>orthware individige du at av være brundet at betrigsterene og vikkærer i attereno gi at være<br>en det af aftalen. Hvis du klev accepterer afte betrigsterene og vikkærer i atteren attele,<br>må du klev hens, matalene, kopise eller på anden vis upge denne attele,<br>må du klev hens, matalene, kopise eller på anden vis upge denne attele. | ~ |
| Accepter du alle belongeter in vernetlende Generatteb Titre du vegler Nei, Johon<br>installationsprogrammet. Du skal acceptere dense altate for at kurre nitalere Teor<br>1155:                                                                                                    |   |

Installationen af ScanSoft™ PaperPort™ 11SE starter automatisk og efterfølges af installationen af MFL-Pro Suite.

e

f

Når vinduet med **Licensaftalen** for Brother MFL-Pro Suite-softwaren vises, skal du klikke på **Ja**, hvis du accepterer **Licensaftalen** for softwaren.

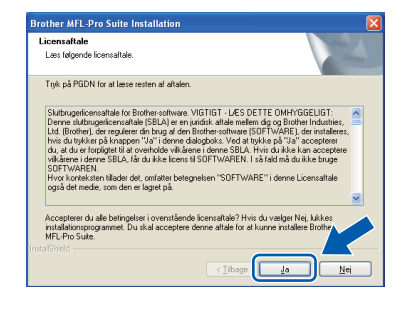

# Windows<sup>®</sup>

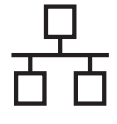

Vælg **Kabelført netværksforbindelse**, og klik derefter på **Næste**.

| Brother MFL-Pro Suite Installation                                        |                     |
|---------------------------------------------------------------------------|---------------------|
| Forbindelsestype                                                          |                     |
| Vælg forbindelsestype for den enhed, du vil installere,                   | og klik på næste.   |
| Lokaliorbindelse (USB-listutning )     Brugerdelineret installation       | <u></u>             |
| Kabellart netværksforbindelse (Ethernet)     Brugerdefineret installation |                     |
| InstalShield                                                              | age Næste > Arnuler |

### 🖉 Bemærk!

Hvis du vil installere PS-driveren (Brother's BR-Script Driver), skal du vælge **Brugerdefineret installation** og derefter følge instruktionerne på skærmen. Når skærmbilledet **Vælg funktioner** vises, skal du kontrollere **PS printerdriver**, og derefter fortsætte med at følge instruktionerne på skærmen.

Når dette skærmbillede vises, skal brugere af Windows<sup>®</sup> XP SP2 eller højere/XP Professional x64 Edition/ Windows Vista<sup>®</sup> vælge Skift Firewall portindstillingerne for at aktivere netværkstilslutningen og fortsætte installationen. (Anbefalet) og klik på Næste.

| Firewall f                            | Levio solite installation                                                                                                    |
|---------------------------------------|----------------------------------------------------------------------------------------------------|
| Windov<br>Med de<br>fungere<br>Windov | rs Friewall er med til at beskytte din computer.<br>aktuelle inervahradstillinger, vi nogle of netvenskufunktioneme på din maskine ikke<br>Fre at i å ale netvenskufunktioneme på makinen til at kungere, skal nogle af<br>rs Friewall portindstillingerne ændres. |
| ⊙ <sup>Skill</sup> insta              | Frewall potindstillingerre for at aktivere netwark.stibildningen og fortsætte<br>  aløionen  Anbefalet                                                                                                    |
| O Fort<br>blive                       | sæt uden at ændre Windows Firewall-indstillingerne. (Nogle netværkstunktioner vi<br>deaktiveret)                                                                                                    |
|                                       | (Iibage Neeste ) Annulles                                                                                                    |

Hvis du ikke bruger Windows<sup>®</sup>-firewall, kan du se i brugsanvisningen til softwaren for at få flere oplysninger om, hvordan du tilføjer følgende netværksporte.

- Netværksscanning: tilføj UDP-port 54925.
- Netværks PC-Fax-modtagelse: tilføj UDPport 54926.
- Hvis du stadig har problemer med din netværksforbindelse, kan du tilføje UDP-port 137.

Hvis maskinen er konfigureret til dit netværk, skal du vælge maskinen på listen og derefter klikke på **Næste**.

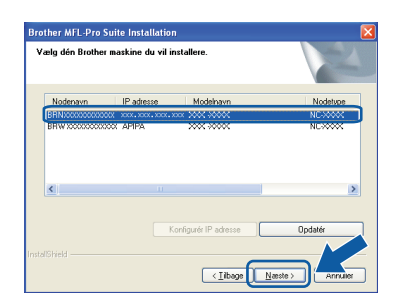

### 🖉 Bemærk!

- Du kan finde maskinens IP-adresse og nodenavnet ved at udskrive netværkskonfigurationslisten. Se Udskriv netværkskonfigurationslisten på side 29.
- Hvis din maskine ikke findes via netværket, vises følgende skærmbillede.

| Brother | MFL-Pro Suite                                                                                                    |
|---------|----------------------------------------------------------------------------------------------------|
| ?       | Ingen anordning fundet i netværket<br>Kontroller om                                                                                                    |
|         | -Enheden er tændt (TIL).<br>-Netværiskabiet er forbundet sikkert til enheden.<br>-Din per efrobundet til netværket.<br>-Netværiskindstillingerne er blevet konfigureret rigtigt.<br>-Tierweillen på din per sikker (FRA).<br>(Der henvises til din pe eller sikkerheds program leverandør for yderligere oplysninger.) |
|         | Vil du søge efter anordningen igen?                                                                                                    |
|         | la Nej                                                                                                    |

Bekræft dine netværksindstillinger ved at følge instruktionerne på skærmen.

 Hvis maskinens IP-adresse endnu ikke er konfigureret til brug på dit netværk, vises følgende skærmbillede.

| Brother MFL-Pro Suite Installation                   | × |
|------------------------------------------------------|---|
| Find ukonfigurerede enheder<br>Konfigurér IP adresse |   |

Klik på **OK**, og klik derefter på **Konfigurér IP adresse**. Indtast en IP-adresse til maskinen, som kan bruges til dit netværk, ved at følge instruktionerne på skærmen.

Hvis du ikke vil overvåge maskinstatus og fejlbesked fra din computer, skal du fjerne markeringen af **Aktiver statusmonitor**, og derefter klikke på **Næste**.

| Brother Mi      | FL-Pro Suite Installation                                                                                                    |
|-----------------|----------------------------------------------------------------------------------------------------|
| Statusmo        | nitor                                                                                                    |
|                 | Statumentior er et software-vænklag til overvågning af enhedistatus<br>og føjeneddeleter to dri pc. Fjern fluebenet herunder, hvis du vil<br>desktivere Statumentor. |
|                 | Aktiver statusmonitor                                                                                                    |
| InstallShield – |                                                                                                    |
|                 | < <u></u> Ibage Annuler                                                                                                    |

ī

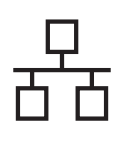

## Kabelført netværk

# Windows®

Installationen af Brother-driverne starter automatisk. Installationsskærmbillederne vises et ad gangen.

### **VIGTIGT!**

Annuller IKKE nogen af skærmbillederne under installationen. Det kan tage nogle få sekunder, før alle skærmbillederne vises.

### 🖉 Bemærk!

Når dette skærmbillede vises i Windows Vista<sup>®</sup>, skal du markere afkrydsningsfeltet og klikke på **Installer** for at gennemføre installationen korrekt.

| Vil du installere dette enhedsprogram?                             |                          |
|--------------------------------------------------------------------|--------------------------|
| Navn: Brother Billedenheder<br>Gigiver: Brother Industries, Itd.   |                          |
| Hav altid tillid til programmer fra "Brother<br>Industries, Itd.". | Installer Installer ikke |

Når skærmbilledet **Online-registrering** vises, skal du foretage dine valg og følge instruktionerne på skærmen. Når du har afsluttet registreringsprocessen, skal du lukke webbrowseren for at vende tilbage til dette vindue.

Klik derefter på Næste.

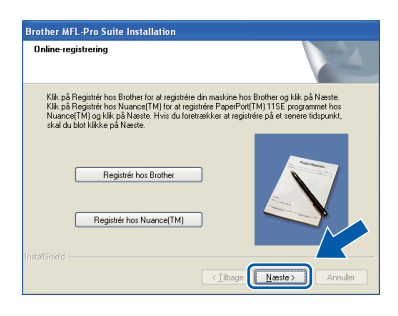

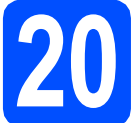

а

## Afslut og genstart

Klik på **Udfør** for at genstarte computeren. Efter genstart af computeren, skal du logge på med administratorrettigheder.

| Brother MFL-Pro Suite Ins | tallation                                                                                                    |
|---------------------------|----------------------------------------------------------------------------------------------------|
|                           | Brother MFL-Pro Suite-installationen gennemlett<br>InstalSheid Wizged har einstalleret Brother MFL-Pro Suite.<br>Du skal genitate computeren, før du kan kare programmet. |
|                           | Ja, jeg vil genstatte computeren nu.     Nei ien genstatter computeren senere                                                                                             |
|                           | Hvis dit apparet har PhotoCapture Centre funktion, skal du<br>tjerne mediekot ter du genstatet Windows.<br>Sæt ikke medikot i føt Windows er startet igen.                |
|                           | < Tibage Udier Annuller                                                                                                    |

### 🖉 Bemærk!

Hvis der vises en fejlmeddelelse under installation af softwaren, skal du køre Installationsdiagnose, der ligger under start/Alle programmer/Brother/ MFC-XXXX LAN (hvor MFC-XXXX er navnet på din model).

Hvis denne skæm vises, skal du vælge firmwareopdateringsindstillingen og klikke på OK.

| Der vises et ikon i pror                        | ceslinien, når de nye firmwareinformationer er tik                                                | aengelige |
|-------------------------------------------------|---------------------------------------------------------------------------------------------------|-----------|
| for din Brothermaskine                          | e.                                                                                                |           |
|                                                 | 1200 B 0 3 1200                                                                                   |           |
| Læs omhyggeligt følge<br>Klik derefter på "OK". | ende afsnit, og vælg, hvad du foretrækker.                                                        |           |
| Modtag inform                                   | mationer om alle firmware-opdateringer. (Anbefal                                                  |           |
| O Modtag inform                                 | mationer om alle vigtige firmware-opdateringer.                                                   |           |
|                                                 |                                                                                                   |           |
| O beg prisker in                                | re al moutage innivaren ormationer.                                                               |           |
| Læs følgende oplys<br>firmware-opdateri         | sninger, inden du søger efter<br>inger.                                                           |           |
| <bemærk></bemærk>                               |                                                                                                   | -         |
| <ul> <li>1 N</li></ul>                          | ve firmwareinformationer, vil der blive sendt<br>Irother-maskine (herunder, men ikke begrænset ti |           |
| modelnavn, firmware                             | einformationer, såsom versionsoplysninger) fra di<br>ostoreuw bos Bosthey Industrias, Utd         | n 🚽       |
| Disse oplysninger vil                           | kun blive anvendt af Brother Industries Ltd. til at                                               |           |
| anvendt som personi                             | vare til dig. De udleverede oplysninger vil ikke blivv<br>ilge identificerbare oplysninger.       | 3         |
|                                                 |                                                                                                   | M         |
|                                                 |                                                                                                   |           |
|                                                 |                                                                                                   |           |
|                                                 |                                                                                                   | · · · · · |

### Bemærk!

Der kræves internetadgang til firmwareopgraderingen.

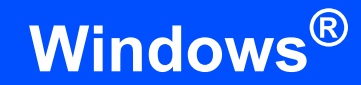

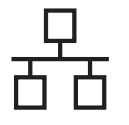

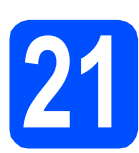

### Installer MFL-Pro Suite på andre computere (om nødvendigt)

Hvis du vil bruge maskinen på flere computere på netværket, skal du installere MFL-Pro Suite på hver computer. Gå til trin **19** på side 21.

### Bemærk!

### Netværkslicens (Windows<sup>®</sup>)

Dette produkt indeholder en pc-licens for op til 5 brugere. Licensen understøtter installationen af MFL-Pro Suite inkl. ScanSoft™ PaperPort™ 11SE på op til 5 pc'er på netværket. Hvis du ønsker mere end 5 pc'er med ScanSoft™ PaperPort™ 11SE installeret, bedes du købe Brother NL5-pakken, der er en flerbruger pclicensaftale for op til 5 ekstra brugere. Hvis du vil købe NL5-pakken, skal du kontakte en autoriseret Brother-forhandler eller kontakte Brother kundeservice.

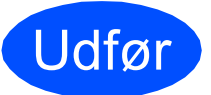

Installationen er nu gennemført.

### Bemærk!

XML Paper Specification Printer Driver XML Paper Specification Printer Driver er den driver, der passer bedst til udskrivning fra de programmer, der bruger XML Paper Specification-dokumenter. Indlæs den nyeste driver, du finder i Brother Solutions Center på <u>http://solutions.brother.com/</u>.

# For brugere af kabelført netværksinterface (Mac OS X 10.3.9 eller nyere)

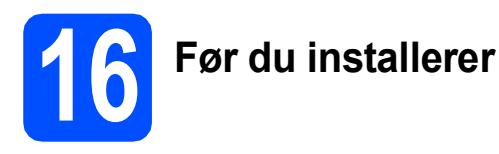

Kontroller, at maskinen er sluttet til lysnettet, og at din Macintosh er tændt. Du skal logge på med administratorrettigheder.

### **VIGTIGT!**

Du kan finde de seneste drivere og flere oplysninger om den Mac OS X, du bruger, på <u>http://solutions.brother.com/</u>.

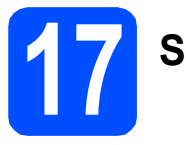

## Sæt netværkskablet i

Slut netværksinterfacekablet til LAN-stikket, der er mærket med et symbol, og tilslut det derefter til en ledig port på din hub.

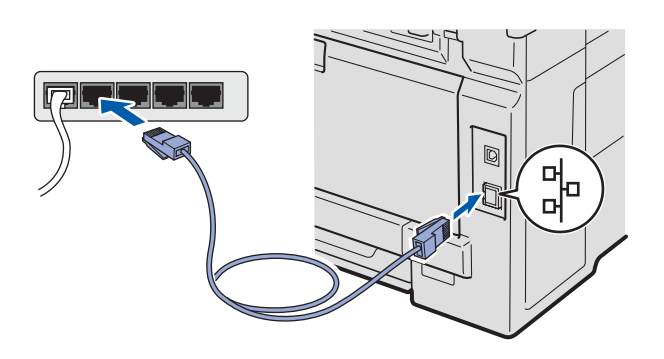

18 Installer MFL-Pro Suite

Sæt den medfølgende cd-rom i cd-rom-drevet.

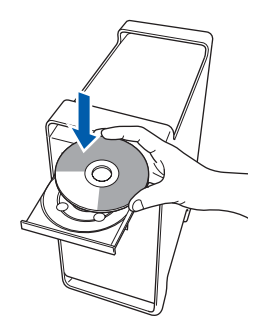

Dobbeltklik på Start Here OSX for at installere.

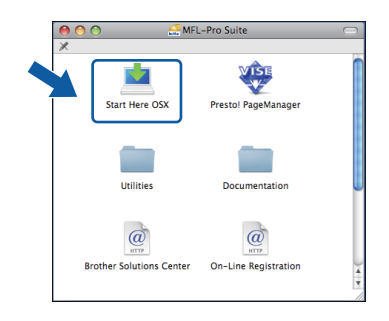

### 🖉 Bemærk!

Se i netværksbrugsanvisningen på cd-rom'en, hvis du vil installere PS-driveren. (Brother's BR-Script-driver)

- Vent nogle sekunder, før softwaren er installeret. Efter installationen skal du klikke på Start igen for at afslutte installationen af softwaren.
- Brother-softwaren søger nu efter Brotherenheden.

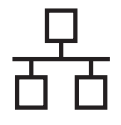

# Kabelført netværk

# **Macintosh**

Hvis maskinen er konfigureret til dit netværk, skal du vælge maskinen på listen og derefter klikke på OK.

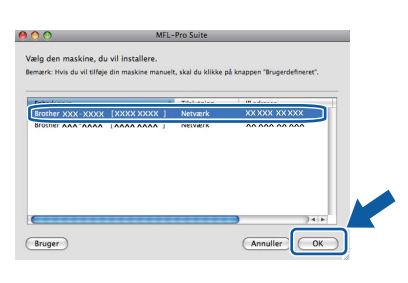

### 🖉 Bemærk!

Hvis din maskine ikke findes via netværket, skal du bekræfte dine netværksindstillinger.

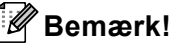

Hvis dette skærmbillede vises, skal du klikke på **OK**.

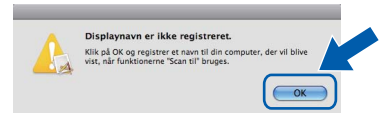

 Indtast et navn for din Macintosh i Displaynavn på op til 15 tegn, og klik på OK. Fortsæt til f.

| Specificér dit apparat                                                                                                    | and navnet                                          |                       |  |
|----------------------------------------------------------------------------------------------------|-----------------------------------------------------|-----------------------|--|
| mDNS servicenavn :                                                                                                    | Brother XXX-XXXX                                    | FXXXXXXXXXXXXXX       |  |
|                                                                                                    |                                                     | Freedoment            |  |
|                                                                                                    |                                                     |                       |  |
| Constants dia second                                                                                                    | a second developments of the                        | - All of second lands |  |
| Registrer din compute                                                                                                    | r med funktionen "Scai                              | n til" på maskinen.   |  |
|                                                                                                    |                                                     |                       |  |
|                                                                                                    |                                                     |                       |  |
| Displaynayn                                                                                                    |                                                     |                       |  |
| (Max 15 teon)                                                                                                    |                                                     |                       |  |
| (Max 15 tean)                                                                                                    |                                                     |                       |  |
| Max 15 tegn)                                                                                                    |                                                     |                       |  |
| (Max 15 tean)                                                                                                    |                                                     |                       |  |
| (Max 15 teon)<br>(XXXX                                                                                                    |                                                     |                       |  |
| Max 15 tean)                                                                                                    | n "Scan til" for denne come                         | outer                 |  |
| Indstil PIN-koden til kanppe                                                                                                   | n "Scan til" for denne comp                         | outer                 |  |
| Max 15 teon)                                                                                                    | n "Scan til" for denne comp                         | outer                 |  |
| Displaynavn<br>(Max 15 tean)<br>(XXXX<br>Indstil PIN-koden til kanppe                                                          | n "Scan til" for denne comp<br>skyttelse til.       | buter                 |  |
| Max 15 tean) (Max 15 tean) (XXXX Indstil PIN-koden til kanppe                                                                  | n "Scan til" for denne comp<br>skyttelse til.       | buter                 |  |
| Displaynavn<br>(Max 15 tean)<br>XXXX<br>Indstil PIN-koden til kanppe                                                           | n "Scan til" for denne comp<br>skyttelse til.       | suter                 |  |
| Displaynavn<br>(Max 15 teon)<br>XXXX<br>indstil PIN-koden til kanppe<br>Slår PIN nummer be<br>PIN nummer<br>("0"-"9", 4 cifre) | n "Scan til" for denne comp<br>skyttelse til.       | suter                 |  |
| Displaynavn<br>(Max 15 teon)<br>XXXX<br>Indstil PIN-koden til kanppe<br>Slår PIN nummer be<br>PIN nummer<br>("0"-"9", 4 cifre) | n "Scan til" for denne comp<br>skyttelse til.       | buter                 |  |
| (Max 15 tean)<br>(XXXX<br>indstil PIN-koden til kanppe<br>Slår PIN nummer<br>(10°-"9", 4 cifre)<br>Gentag PIN nummer           | n "Scan til" for denne comp<br>skyttelse til.<br>17 | suter                 |  |

- Hvis du vil bruge maskinens Scan-tast til at scanne via netværket, skal du markere feltet Registrer din computer med funktionen "Scan til" på maskinen.
- Det navn, du indtaster, vises på maskinens display, når du trykker på a og vælger en scan-funktion (Du kan få flere oplysninger ved at se afsnittet Netværksscanning i softwarebrugsanvisningen på cd-rom'en).

Hvis dette skærmbillede vises, skal du klikke på OK.

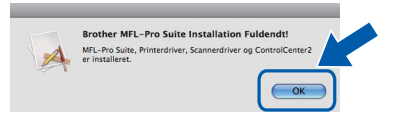

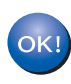

Installationen af MFL-Pro Suite er nu gennemført. Gå til trin **19** på side 26.

## Installer Presto! PageManager

Når Presto! PageManager er installeret, er OCRfunktionen føjet til Brother ControlCenter2. Du kan nemt scanne, dele og organisere fotografier og dokumenter ved hjælp af Presto! PageManager.

| 4 | 2 | 1 | ١ |
|---|---|---|---|
| ć | 2 |   |   |
| 5 | - | 1 |   |
|   |   |   |   |
|   |   |   |   |

Dobbeltklik på **Presto! PageManager**, og følg instruktionerne på skærmen.

| 00  | ) 🤶 MFI               | L-Pro Suite          | $\Box$ |
|-----|-----------------------|----------------------|--------|
| X   |                       |                      |        |
|     | Start Here OSX        | Presto! PageManager  |        |
|     | Utilities             | Documentation        |        |
| Bro | ther Solutions Center | On-Line Registration |        |

### Installer MFL-Pro Suite på andre computere (om nødvendigt)

Hvis du vil bruge maskinen på flere computere på netværket, skal du installere MFL-Pro Suite på hver computer. Gå til trin **18** på side 25.

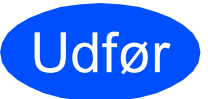

Installationen er nu gennemført.

## Hjælpeprogrammet BRAdmin Light (for Windows<sup>®</sup>-brugere)

BRAdmin Light er et hjælpeprogram til den erfarne bruger, til installation af netværkstilsluttede enheder. Det kan også søge efter Brother-produkter på dit netværk, vise status og konfigurere grundlæggende netværksindstillinger som f.eks. IP-adressen.

Du kan få flere oplysninger om BRAdmin Light på http://solutions.brother.com/.

### 🖉 Bemærk!

b

Hvis du har brug for mere avanceret printerstyring, skal du bruge den seneste version af Brother BRAdmin Professional, der kan indlæses fra <u>http://solutions.brother.com/</u>.

### Installer konfigurationshjælpeprogrammet BRAdmin Light

Klik på Netværkshjælpeprogrammer i menuskærmbilledet.

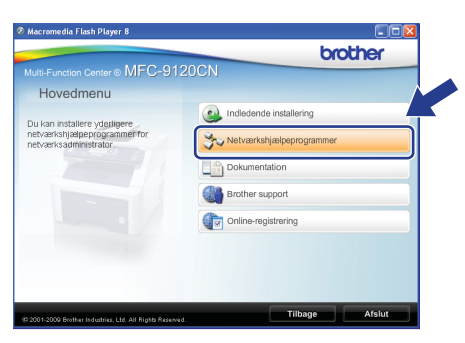

Klik på **BRAdmin Light**, og følg instruktionerne på skærmen.

| Macromedia Flash Player 8                                                                                                    | brother                                                                                                    |
|----------------------------------------------------------------------------------------------------|----------------------------------------------------------------------------------------------------|
| Multi-Function Center® (WFL 0-91) 2<br>Netwarkshjælpeprogram<br>Brug denne softwarg järden<br>netværstalsaktede skrifter enne<br>ange dene forsker-monsider hå att<br>netværskindlinger, f.eist. 9-<br>adresse, log de statussen for Brother-<br>produkter på din pc. | DUN<br>per<br>Constant Light<br>BRAamin Professional<br>Constant Professional<br>Constant Diversibilities and the second second sec |
| (8 2001-2000 Brother Industries, Ltd. All Rights Reserved.                                                                                                    | Tilbage Afslut                                                                                                    |

### Indstil IP-adresse, undernetmaske og gateway ved hjælp af BRAdmin Light

### 🖉 Bemærk!

Hvis du har en DHCP/BOOTP/RARP-server på netværket, behøver du ikke udføre nedenstående. Maskinen henter automatisk sin egen IP-adresse.

Start BRAdmin Light. Programmet søger nu automatisk efter nye enheder.

| Søg efter enheder                | X             |
|----------------------------------|---------------|
| Søger på netværket i 6 sekunder. | Stop seigning |
|                                  |               |
| Ny enhed: 1 (Ukonfigureret: 1)   |               |

Dobbeltklik på den ikke-konfigurerede enhed.

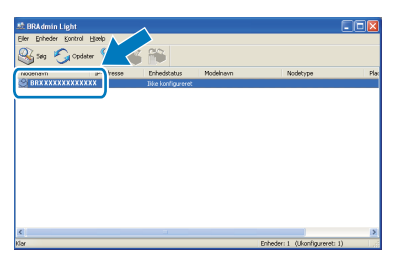

### 🖉 Bemærk!

Standardadgangskoden for maskinen er "access". Du kan bruge BRAdmin Light til at ændre denne adgangskode.

C Vælg STATIC for Boot-metode. Indtast IP-adresse, Undernetmaske og Gateway, og klik derefter på OK.

| etværk          |                    |
|-----------------|--------------------|
| - Boot-metode - |                    |
| OAUTO           |                    |
| ⊙STATIC         |                    |
| OHCP            |                    |
| ORARP           |                    |
| OBOOTP          |                    |
|                 |                    |
|                 |                    |
| IP-adresse      | XXX, XXX, XXX, XXX |
| Undernetmaske   | 255.255.255.0      |
|                 |                    |
| Gateway         | X00X. 7 V 30X      |
|                 |                    |

d

Adresseoplysningerne gemmes i maskinen.

## Hjælpeprogrammet BRAdmin Light (for Mac OS X-brugere)

BRAdmin Light er et hjælpeprogram til den erfarne bruger, til installation af netværkstilsluttede enheder. Det kan også søge efter Brother-produkter på dit netværk, vise status og konfigurere grundlæggende netværksindstillinger, som f.eks. IP-adressen fra en computer med Mac OS X 10.3.9 eller nyere. BRAdmin Light-softwaren installeres automatisk, når printerdriveren installeres. Hvis du allerede har installeret printerdriveren, behøver du ikke installere BRAdmin Light igen. Du kan få flere oplysninger om BRAdmin Light på http://solutions.brother.com/.

### Indstil IP-adresse, undernetmaske og gateway ved hjælp af BRAdmin Light

### Bemærk!

- Hvis du har en DHCP/BOOTP/RARP-server på netværket, behøver du ikke udføre nedenstående. Maskinen henter automatisk sin egen IP-adresse.
- Kontroller, at du har installeret version 1.4.2 • eller nyere af Java™-klientsoftwaren på computeren.
- Standardadgangskoden for maskinen er "access". Du kan bruge BRAdmin Light til at ændre denne adgangskode.
- a Dobbeltklik på Macintosh HD på skrivebordet.

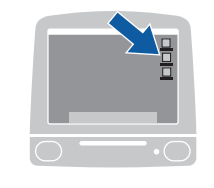

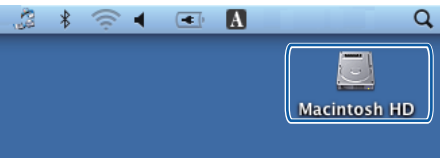

Vælg Bibliotek, Printers, Brother og derefter Utilities.

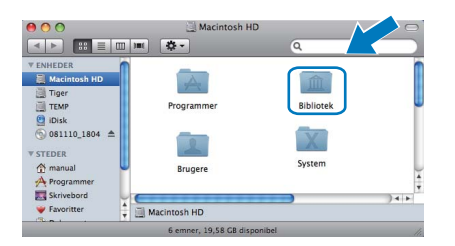

С Dobbeltklik på filen BRAdmin Light.jar, og kør softwaren. BRAdmin Light søger derefter automatisk efter nye enheder.

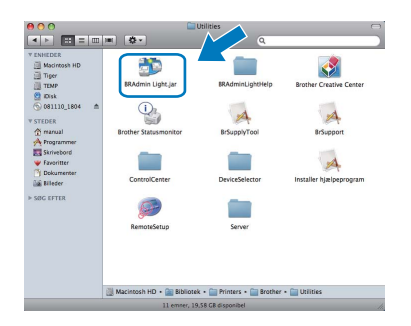

d Dobbeltklik på den ikke-konfigurerede enhed.

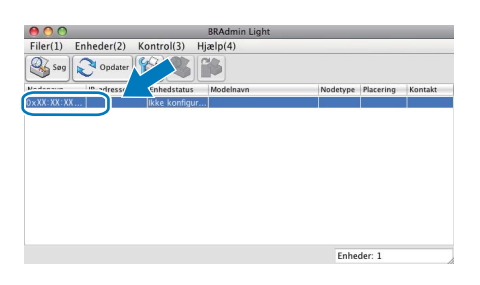

e Vælg STATIC for Boot-metode. Indtast IP-adresse, Undernetsmaske og Gateway, og klik derefter på OK.

| \varTheta 🔿 🔿 Konfigurer TCP-/IP-adresse |               |
|------------------------------------------|---------------|
| Boot-metode                              |               |
| O AUTO                                   |               |
| STATIC                                   |               |
| O DHCP                                   |               |
| RARP                                     |               |
| BOOTP                                    |               |
|                                          |               |
| IP-adresse                               | XXX.XXX.XXX   |
| Undernetsmaske                           | 255.255.255.0 |
| Gateway                                  | XXX.XXX.XXX   |
|                                          | OK Annuller   |
|                                          |               |

f

Adresseoplysningerne gemmes i maskinen.

b

# Web Based Management (webbrowser)

Brother-printserveren er udstyret med en webserver, der giver mulighed for at overvåge status eller ændre nogle af dens konfigurationsindstillinger vha. HTTP (Hyper Text Transfer Protocol).

### Bemærk!

- Brugernavnet er "**admin**", og standardadgangskoden er "**access**". Du kan bruge webserveren til at ændre denne adgangskode.
- Vi anbefaler Microsoft<sup>®</sup> Internet Explorer<sup>®</sup> 6.0 (eller nyere) eller Firefox 1.0 (eller nyere) til Windows<sup>®</sup> og Safari 1.3 til Macintosh. Sørg også for, at JavaScript og cookies altid er aktiveret, uanset hvilken browser du bruger. Du skal kende printserverens IP-adresse for at bruge en webbrowser. Printserverens IPadresse findes på netværkskonfigurationslisten.
- Åbn din browser.
- Skriv http:// printer\_ip\_address /i din browser (hvor "printer\_ip\_address" er IP-adressen til printer- eller printservernavnet).
   F.eks. http://192.168.1.2/

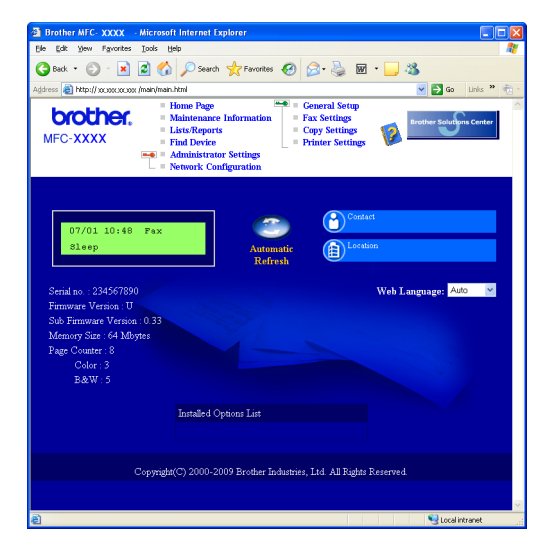

Q

Se Kapitel 11 i netværksbrugsanvisningen.

### Udskriv netværkskonfigurationslisten

Du kan udskrive netværkskonfigurationslisten for at bekræfte de aktuelle netværksindstillinger. Sådan udskrives netværkskonfigurationslisten:

- Tænd maskinen og vent, indtil maskinen er i Klar-tilstanden.
- Tryk på Reports. Tryk på ▲ eller ▼ for at vælge Netværkskonfig.

Vælg ▲V eller OK 6.Netværkskonfig

C Tryk på OK.

Maskinen udskriver de aktuelle netværksindstillinger.

# Gendan netværksindstillingerne til fabriksstandard

Følg nedenstående trin for at gendanne alle netværksindstillingerne for den interne printer/scannerserver til fabriksstandard.

- Kontroller, at maskinen ikke er i brug, og tag derefter alle kabler ud af maskinen (undtagen netledningen).
- Tryk på Menu, 5, 0.

Netværk Ø.Netværksnulst.

- C Tryk på 1 for at vælge Nulst.
- **C** Tryk på 1 for at vælge Ja.
- Maskinen genstarter, og når det er sket, tilsluttes kablerne igen.

# Ekstraudstyr og forbrugsstoffer

### Muligheder

Maskinen har følgende ekstra tilbehør. Du kan udvide maskinens kapaciteter ved at tilføje dette element. Besøg os på <u>http://solutions.brother.com/</u>, for at få flere oplysninger om kompatibel SO-DIMM-hukommelse.

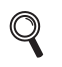

Se Brugsanvisning vedrørende installation af SO-DIMM-hukommelse, eller gå ind på <u>http://solutions.brother.com/</u>.

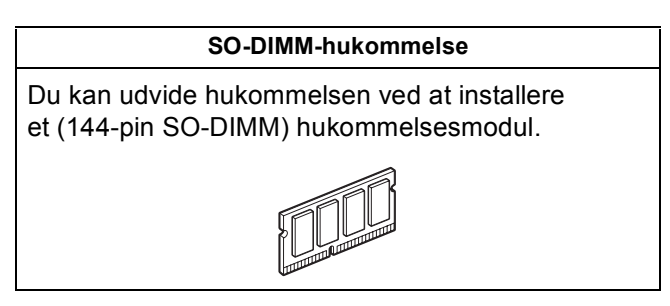

Der angives en fejl på displayet på kontrolpanelet, når det er tid til at udskifte forbrugsstoffer. Besøg os på <u>http://solutions.brother.com/</u> eller kontakt din lokale Brother-forhandler for at få flere oplysninger om forbrugsstoffer til din maskine.

| Tonere                                                                                                    | Tromler                              |
|----------------------------------------------------------------------------------------------------|--------------------------------------|
| TN-230C/TN-230M/TN-230Y/TN-230BK                                                                                                    | DR-230CL <sup>1</sup>                |
|                                                                                                    |                                      |
| Transportenhed (BU-200CL)                                                                                                    | Beholder til affaldstoner (WT-200CL) |
| A CONTRACTOR OF THE OWNER OF THE OWNER OWNER OF THE OWNER OWNER OWNER OWNER OWNER OWNER OWNER OWNER OWNER OWNER OWNER OWNER OWNER OWNER OWNER OWNER OWNER OWNER OWNER OWNER OWNER OWNER OWNER OWNER OWNER OWNER OWNER OWNER OWNER OWNER OWNER OWNER OWNER OWNE OWNER OWNER OWNER OWNER OWNER OWNER OWNER OWNER OWNER OWNER OWNER OWNER OWNER OWNER OWNER OWNER OWNER OWNER OWNER OWNER OWNE |                                      |

<sup>1</sup> Indeholder et sæt på tre farvetromler og én sort tromle. Alle fire tromler udskiftes samtidig.

#### Varemærker

Brother-logoet er et registreret varemærke tilhørende Brother Industries, Ltd.

Brother er et registreret varemærke tilhørende Brother Industries, Ltd.

Multi-Function Link er et registreret varemærke tilhørende Brother International Corporation.

Windows Vista er enten et registreret varemærke eller et varemærke tilhørende Microsoft Corporation i USA og/eller andre lande.

Microsoft, Windows, Windows Server og Internet Explorer er registrerede varemærker tilhørende Microsoft Corporation i USA og/eller andre lande.

Apple, Macintosh, Safari og TrueType er varemærker tilhørende Apple Inc., registreret i USA og andre lande.

Nuance, Nuance-logoet, PaperPort og ScanSoft er varemærker eller registrerede varemærker tilhørende Nuance Communications, Inc. eller dets tilknyttede selskaber i USA og/eller andre lande.

De enkelte selskaber, hvis softwaretitler er nævnt i denne brugsanvisning, har en softwarelicensaftale specifikt for deres navnebeskyttede programmer.

## Alle andre varemærker og produktnavne nævnt i denne brugsanvisning er varemærker eller registrerede varemærker, der ejes af deres respektive selskaber.

#### Kompilering og publikation

Denne brugsanvisning er kompileret og udgivet under tilsyn af Brother Industries, Ltd., og indeholder de nyeste produktbeskrivelser og specifikationer.

Indholdet af denne brugsanvisning og produktets specifikationer kan ændres uden varsel.

Brother forbeholder sig ret til uden varsel at foretage ændringer i specifikationerne og materialet i denne brugsanvisning og kan ikke holdes ansvarlig for skader (herunder følgeskader) som følge af anvendelse af nærværende materiale, herunder, men ikke begrænset til, typografiske fejl og andre fejl i forbindelse med publikationen.

#### **Copyright og licens**

©2009 Brother Industries, Ltd. Dette produkt indeholder software, der er udviklet af følgende leverandører: ©1983-1998 PACIFIC SOFTWORKS, INC. Dette produkt omfatter softwaren "KASAGO TCP/IP" udviklet af ELMIC WESCOM, Inc. ©2009 Devicescape Software, Inc.

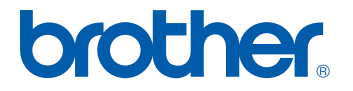